# **BeoVision Avant 32 DVD MKIII**

Type 846x

On-site service guide English, German, French, Italian, Spanish, Danish, Dutch

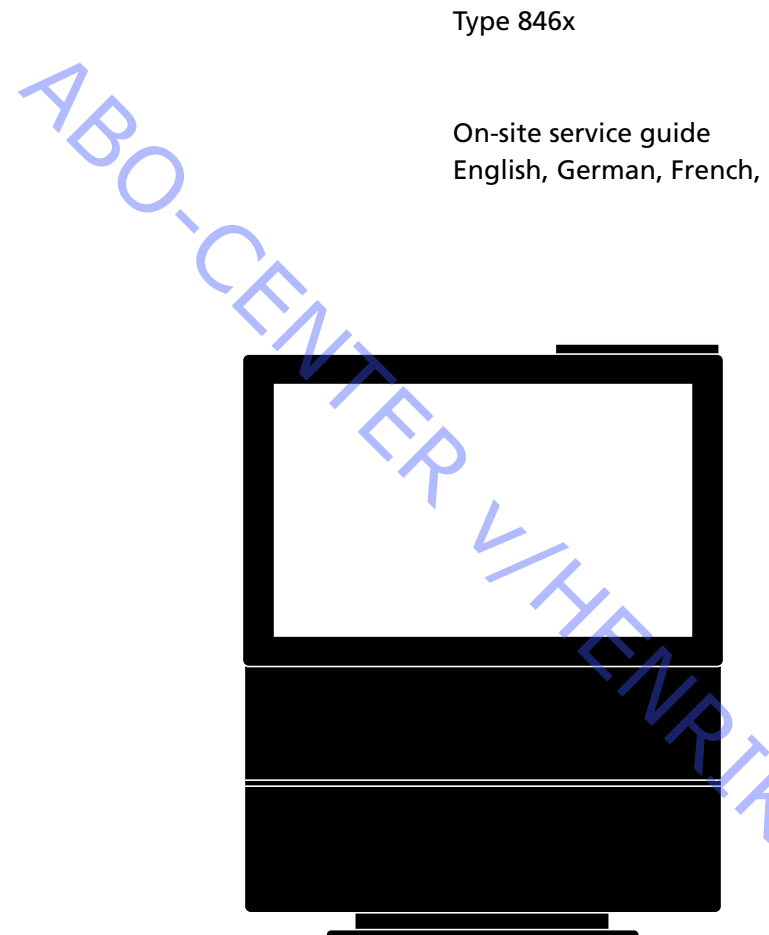

tons filter non it This On-site service guide must be returned with the defective parts/ back-up suitcase !

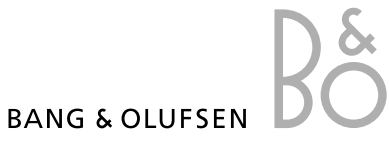

|            | English 1                                                   |
|------------|-------------------------------------------------------------|
|            | German 2                                                    |
| <b>A</b> . | France                                                      |
| No.        | Italian 4                                                   |
| O,         | Spanish 5                                                   |
| Č.         | Danish 6                                                    |
|            | Nederlands7                                                 |
|            | Measurements 8                                              |
|            | Illustrations                                               |
|            | Removal and mounting of back cover 10                       |
|            | Replacement of modules 11                                   |
|            | Overview of geometry parameter settings 12                  |
|            | Survey of modules 13                                        |
|            |                                                             |
|            | There is a Drief an antient mulde in this Comise Contant of |

There is no Brief operation guide in this Service Center repair guide. Instead an english version of the user guide is enclosed the back-up suitcase.

|                 | Servicering                                                                                                    | 6.2                |
|-----------------|----------------------------------------------------------------------------------------------------|--------------------|
|                 | Fejltræ                                                                                                    | 6.5                |
|                 | Udskiftning af hovedchassis                                                                                                    | 6.15               |
| 1               | Udskift DVD                                                                                                    | 6.18               |
| YA              | Justeringer                                                                                                    | 6.20               |
| Ŭ,              | Service mode                                                                                                    | 6.30               |
| °C <sub>A</sub> | ServiceTool                                                                                                    | 6.40               |
|                 | Test efter reparation                                                                                                    | 6.41               |
|                 | Kontrastskærm og frontstof                                                                                                    | 6.42               |
|                 | Målinger                                                                                                    | 8.1                |
|                 | Illustrationer                                                                                                    | 9.1                |
|                 | Afmontering og montering af bagpart                                                                                                    | 10.1               |
|                 | Udskiftning af moduler                                                                                                    | 11.1               |
|                 | Oversigt over geometriparameterindstillinger                                                                                                    | 12.1               |
|                 | Oversigt over geometrimålepunkter                                                                                                    | . 12.2             |
|                 | Oversigt over moduler                                                                                                    | 13.1               |
|                 | Thy and the second second seco |                    |
|                 |                                                                                                    |                    |
|                 | Ť                                                                                                    | $\mathbf{\lambda}$ |
|                 |                                                                                                    | PO                 |
|                 |                                                                                                    | N.                 |
|                 |                                                                                                    | ·/                 |
|                 |                                                                                                    | •                  |
|                 |                                                                                                    |                    |

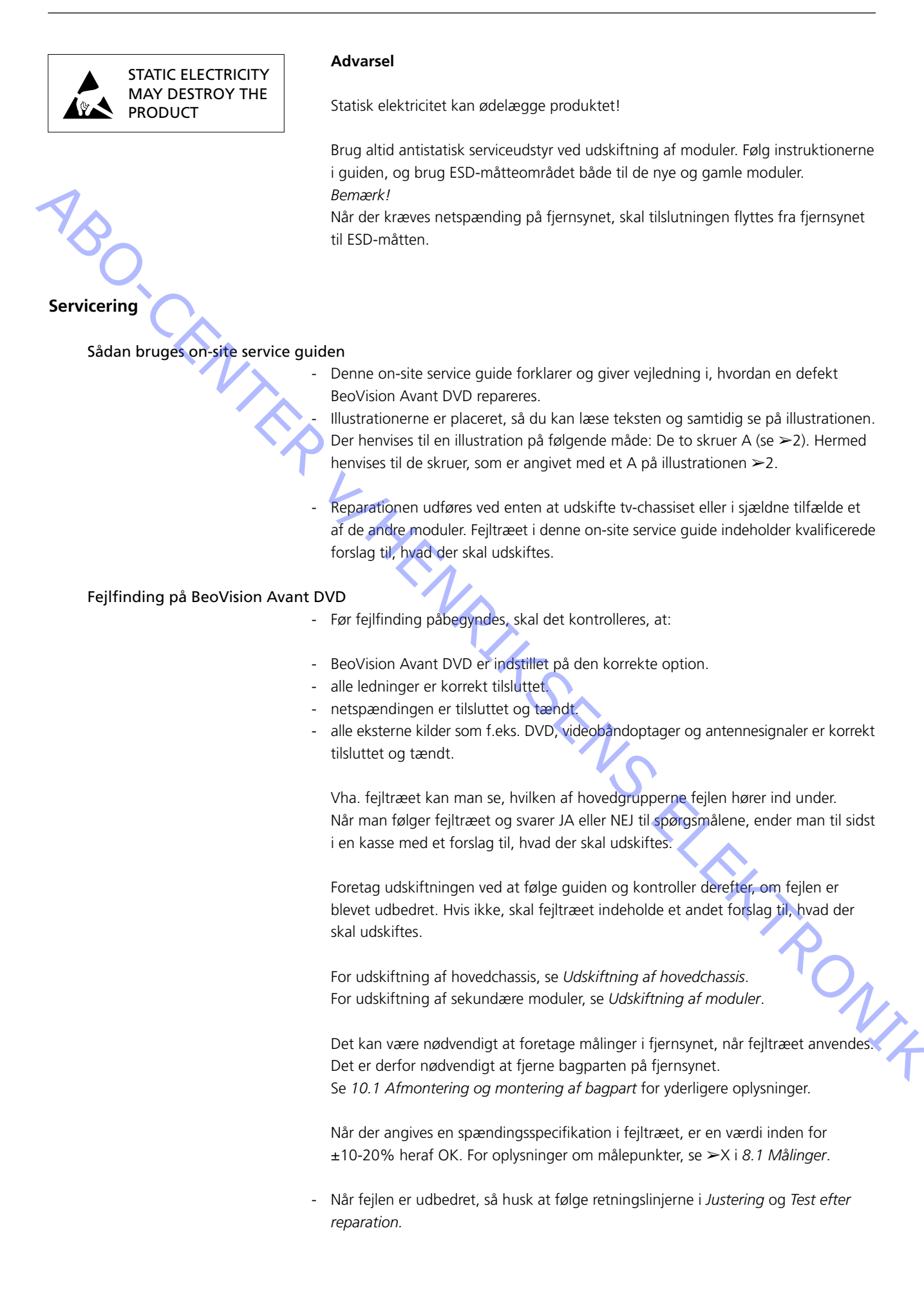

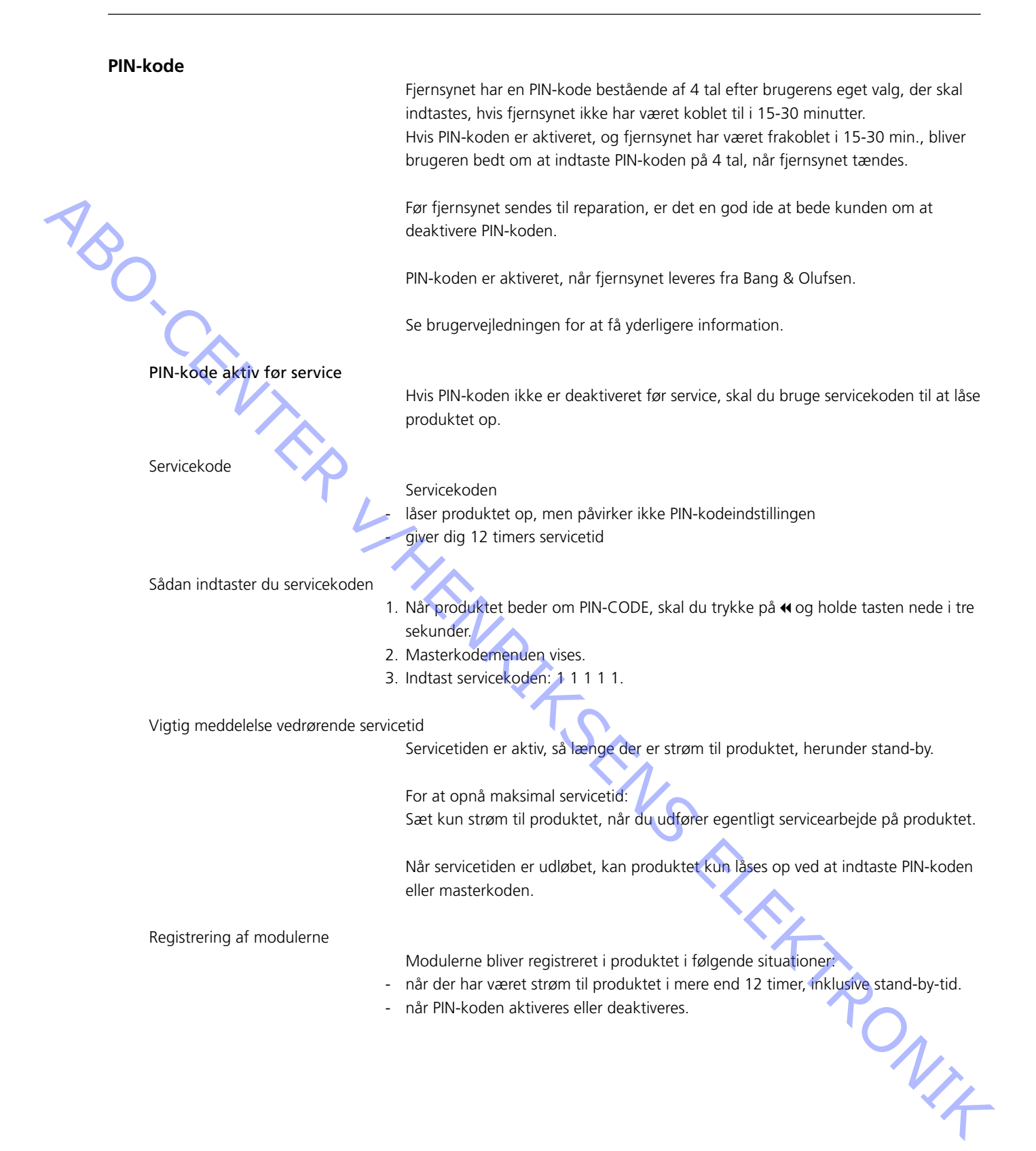

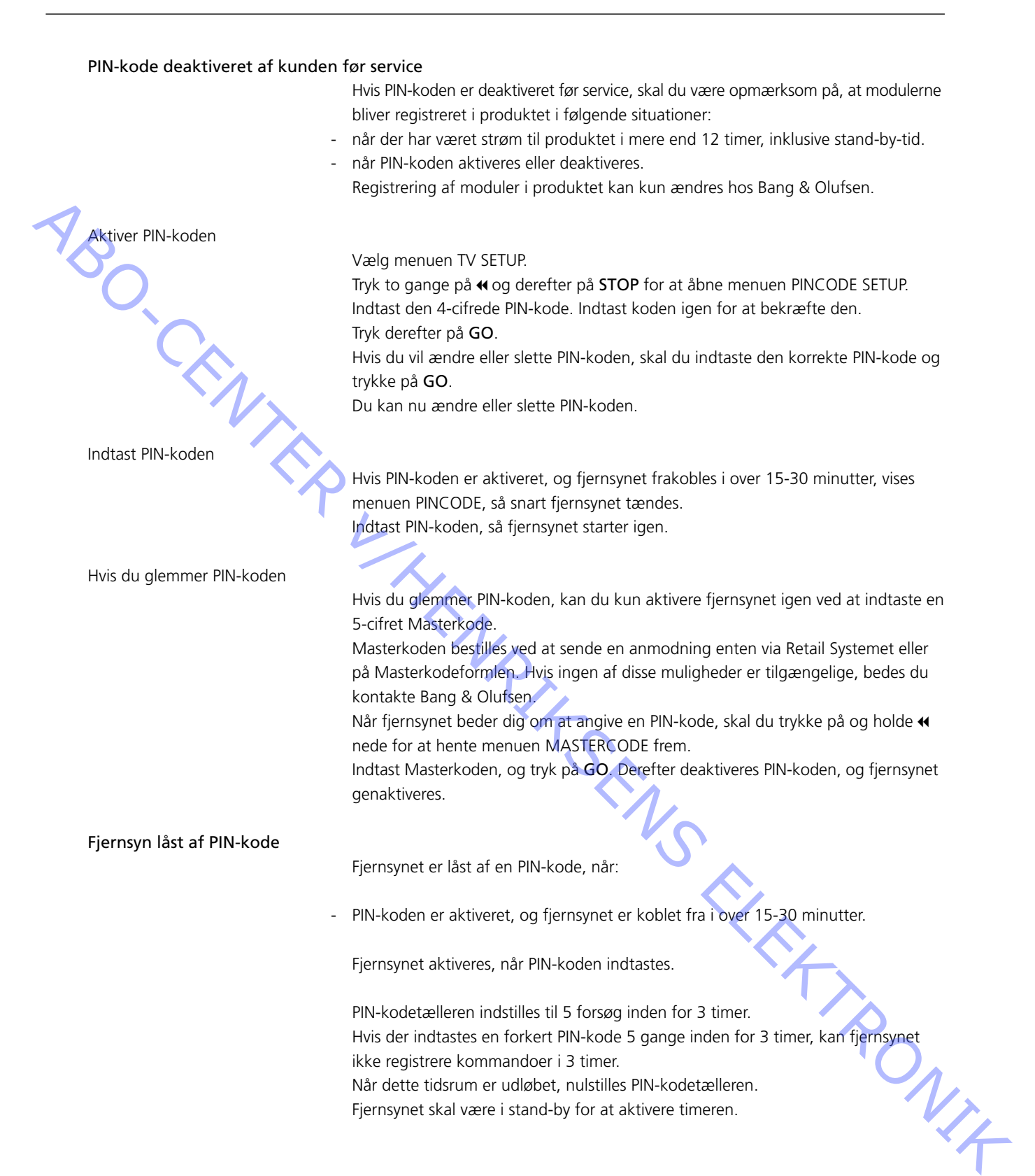

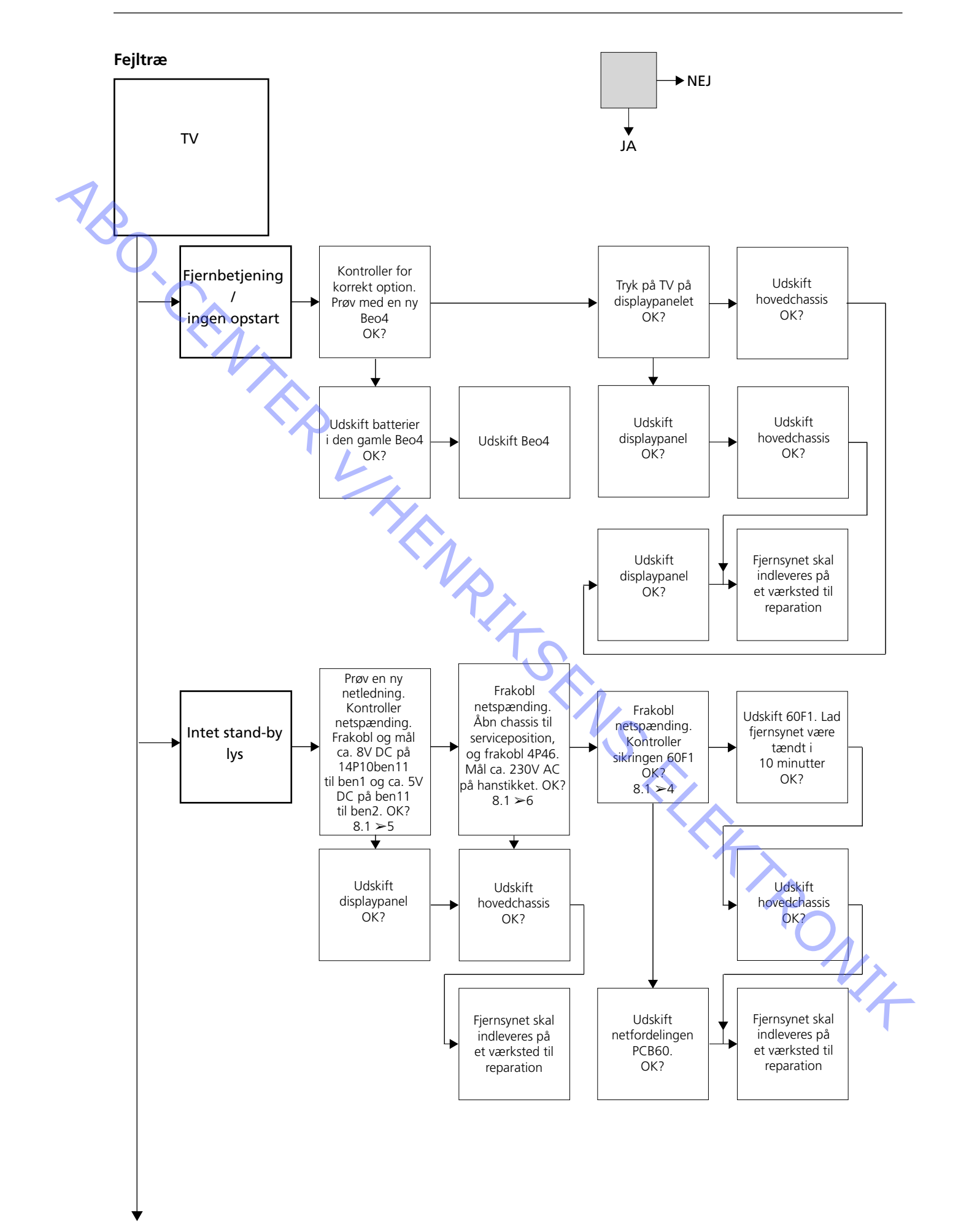

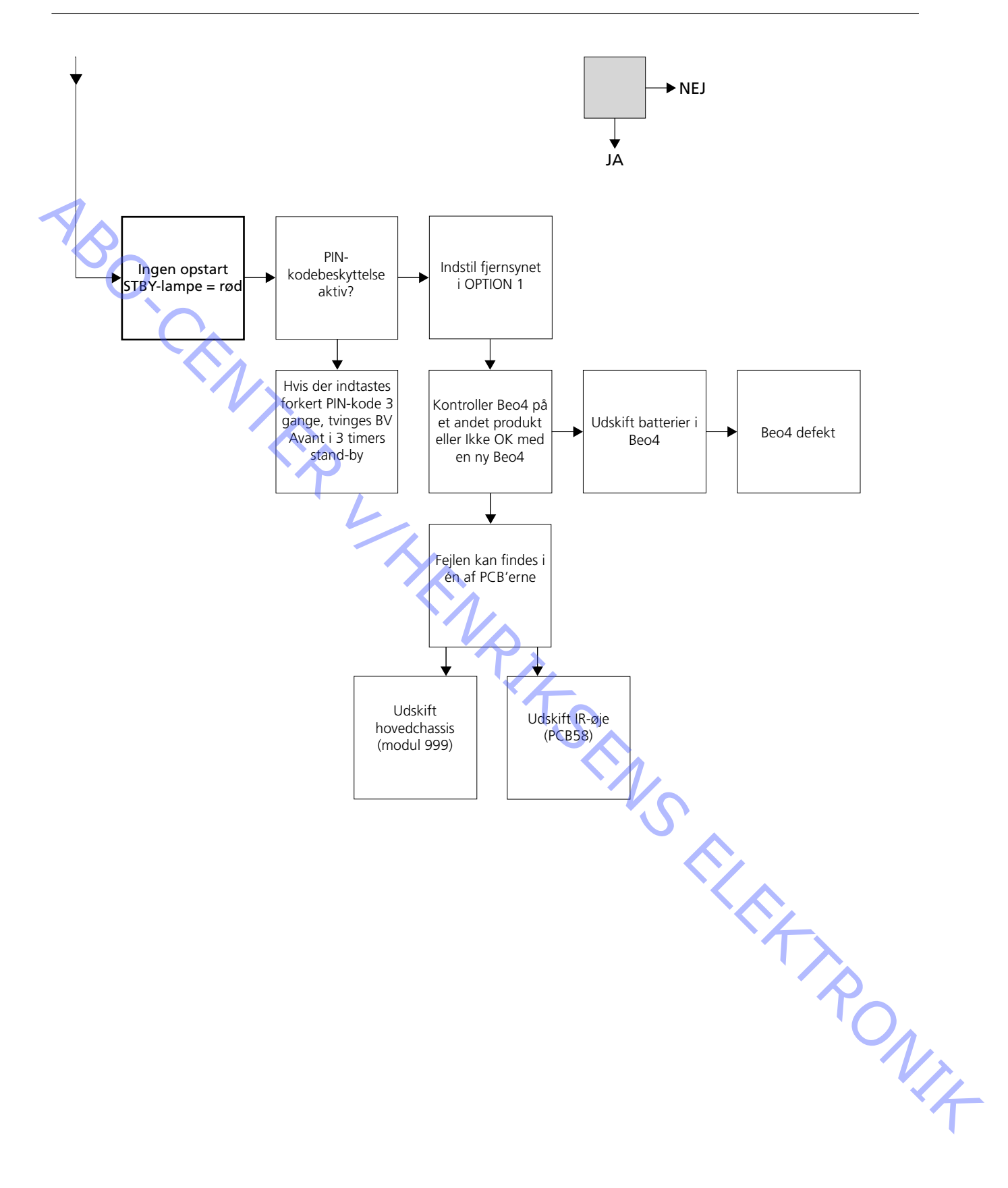

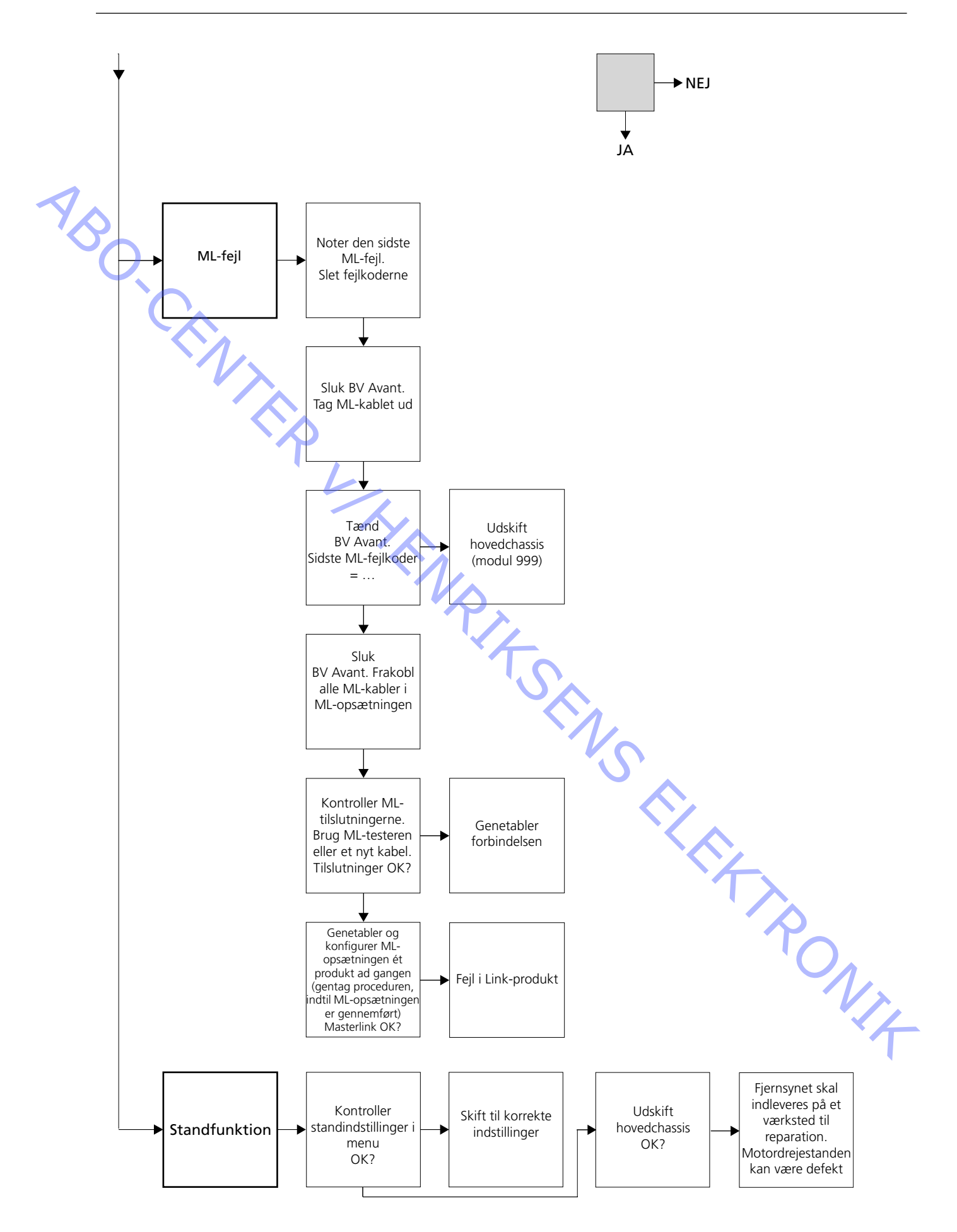

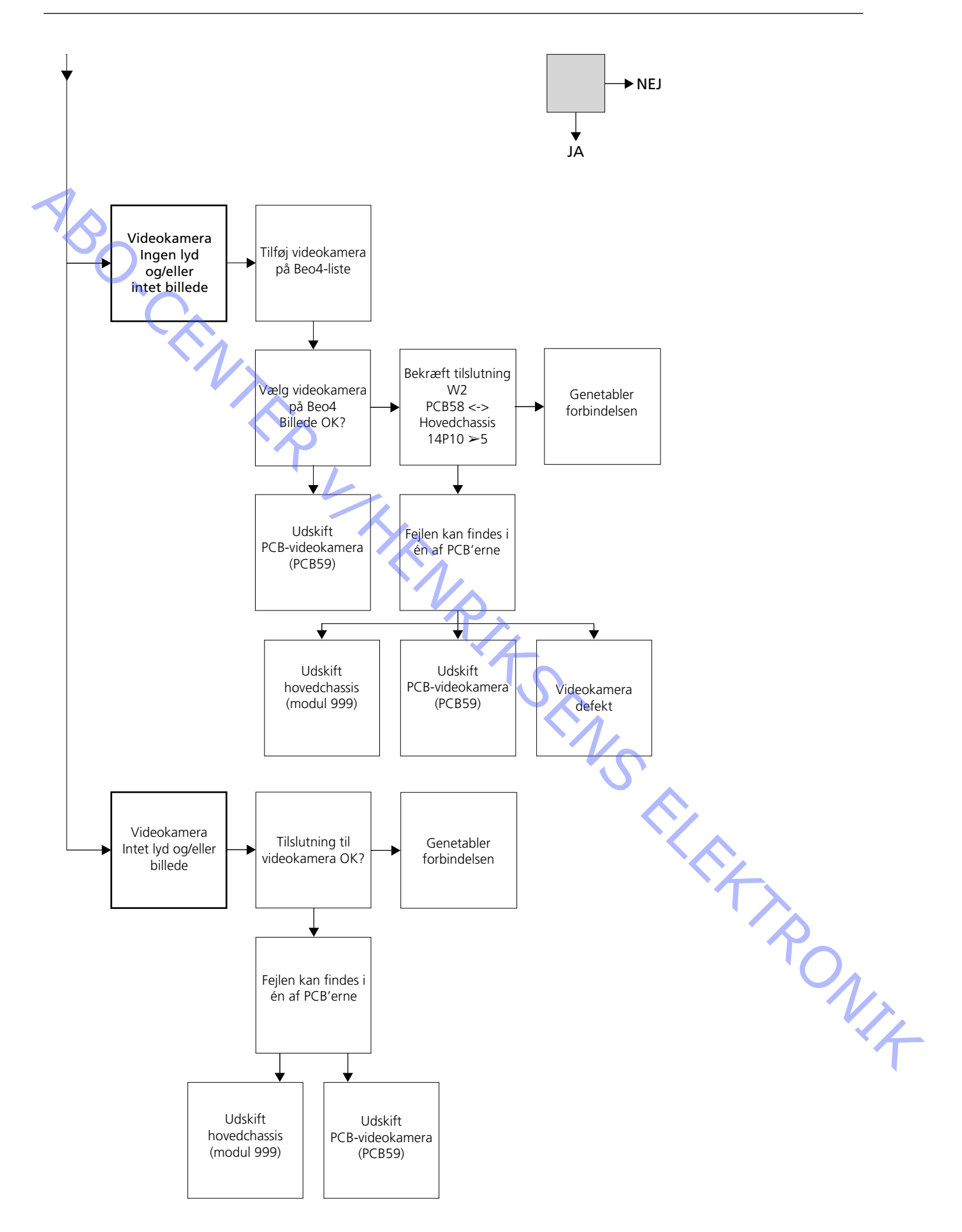

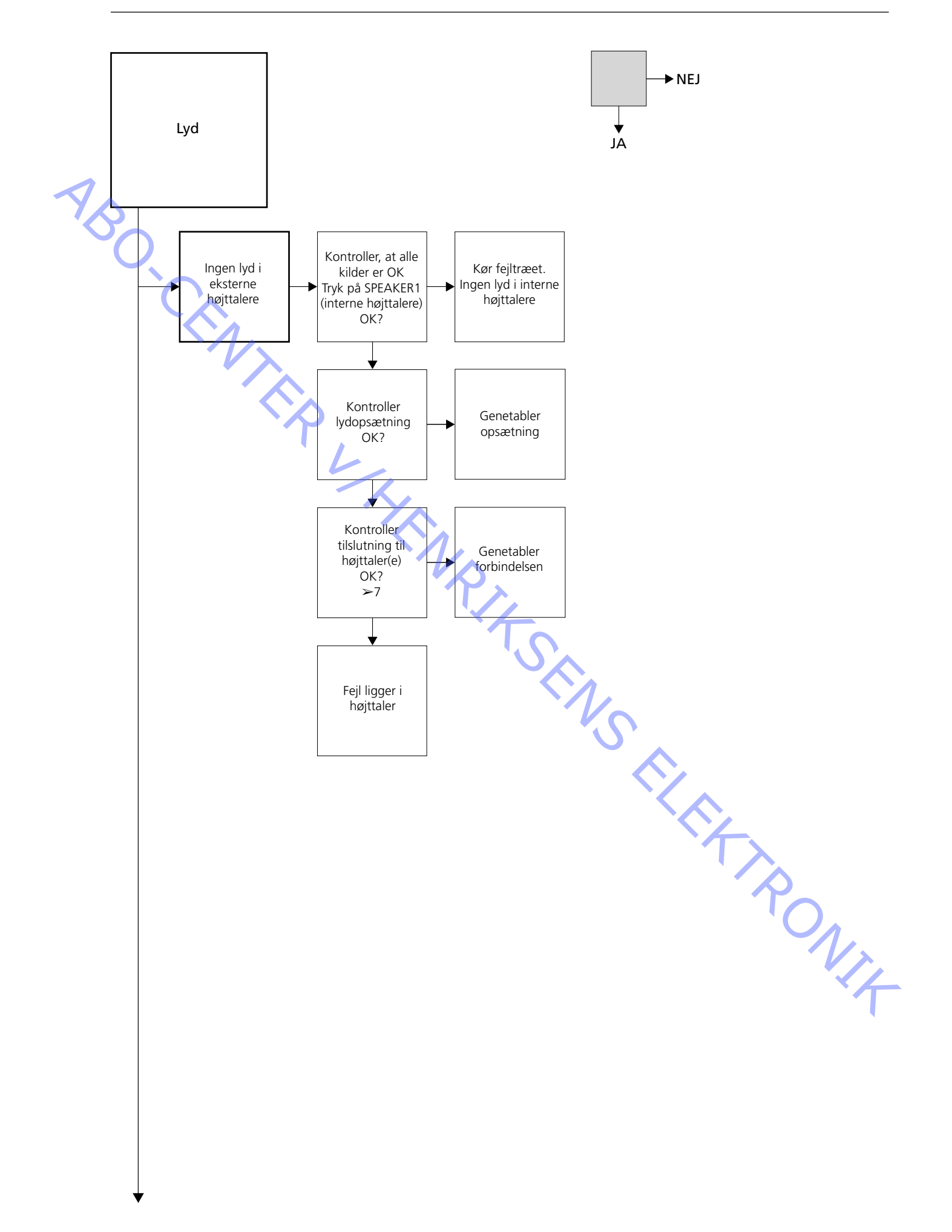

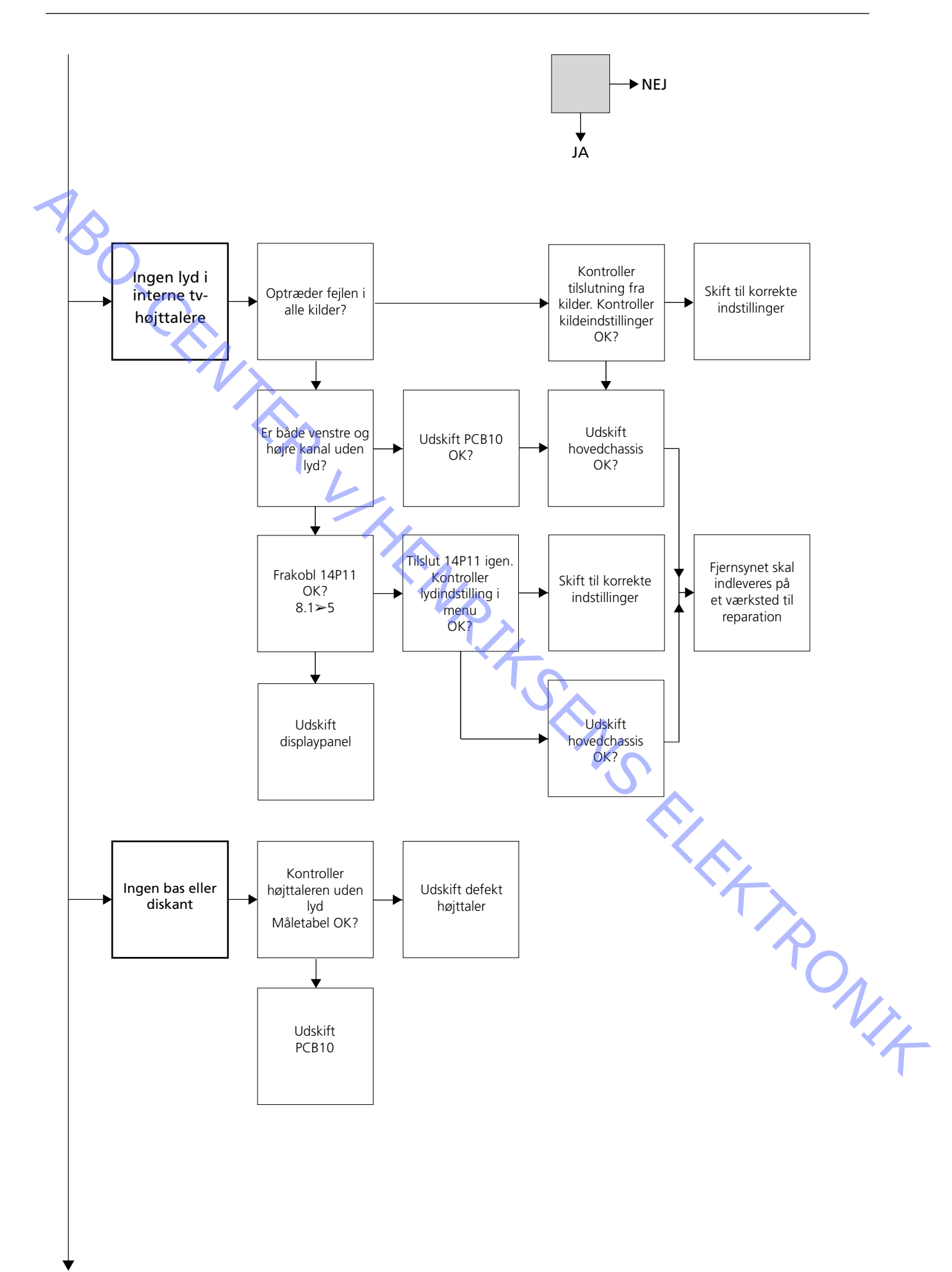

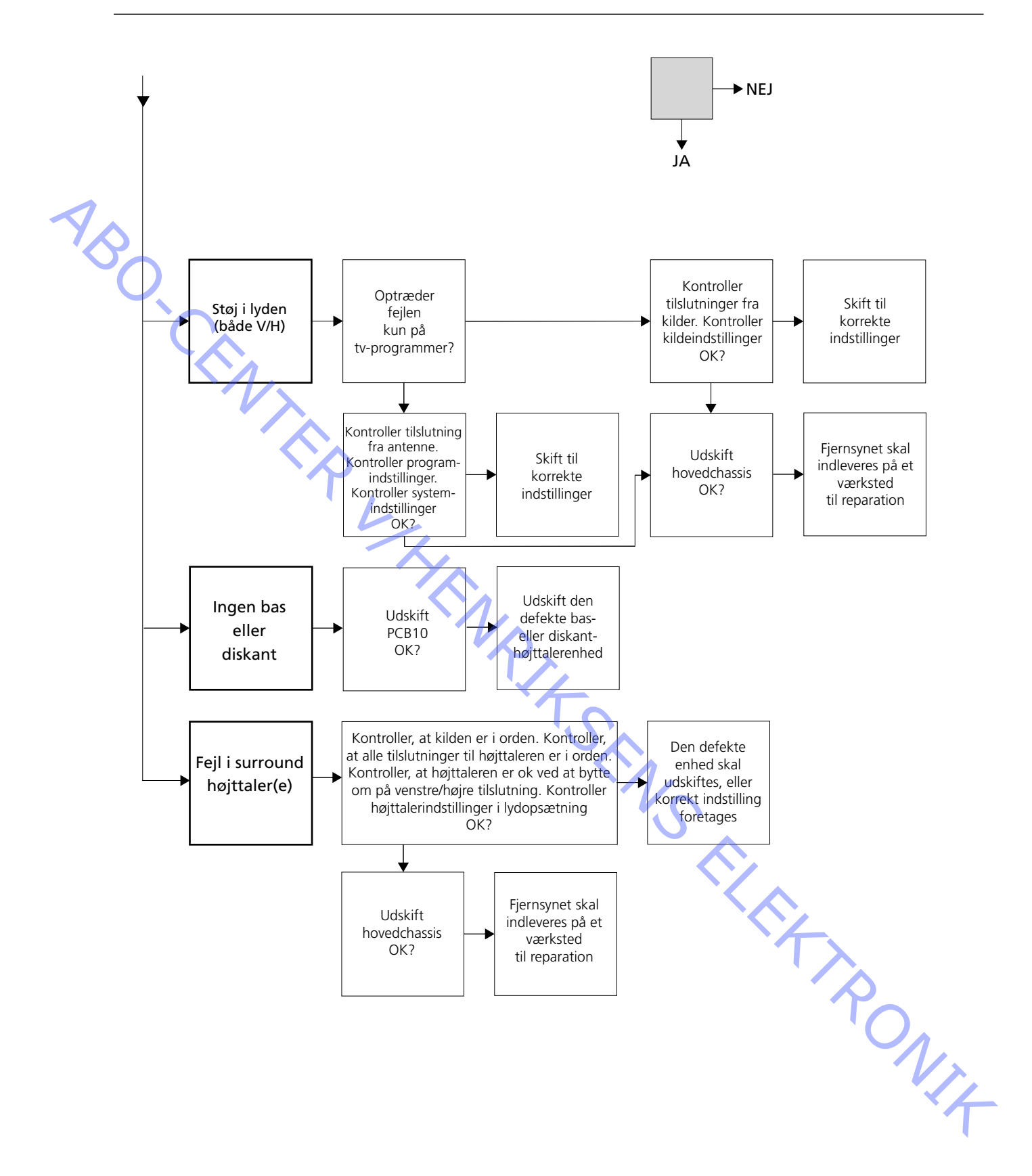

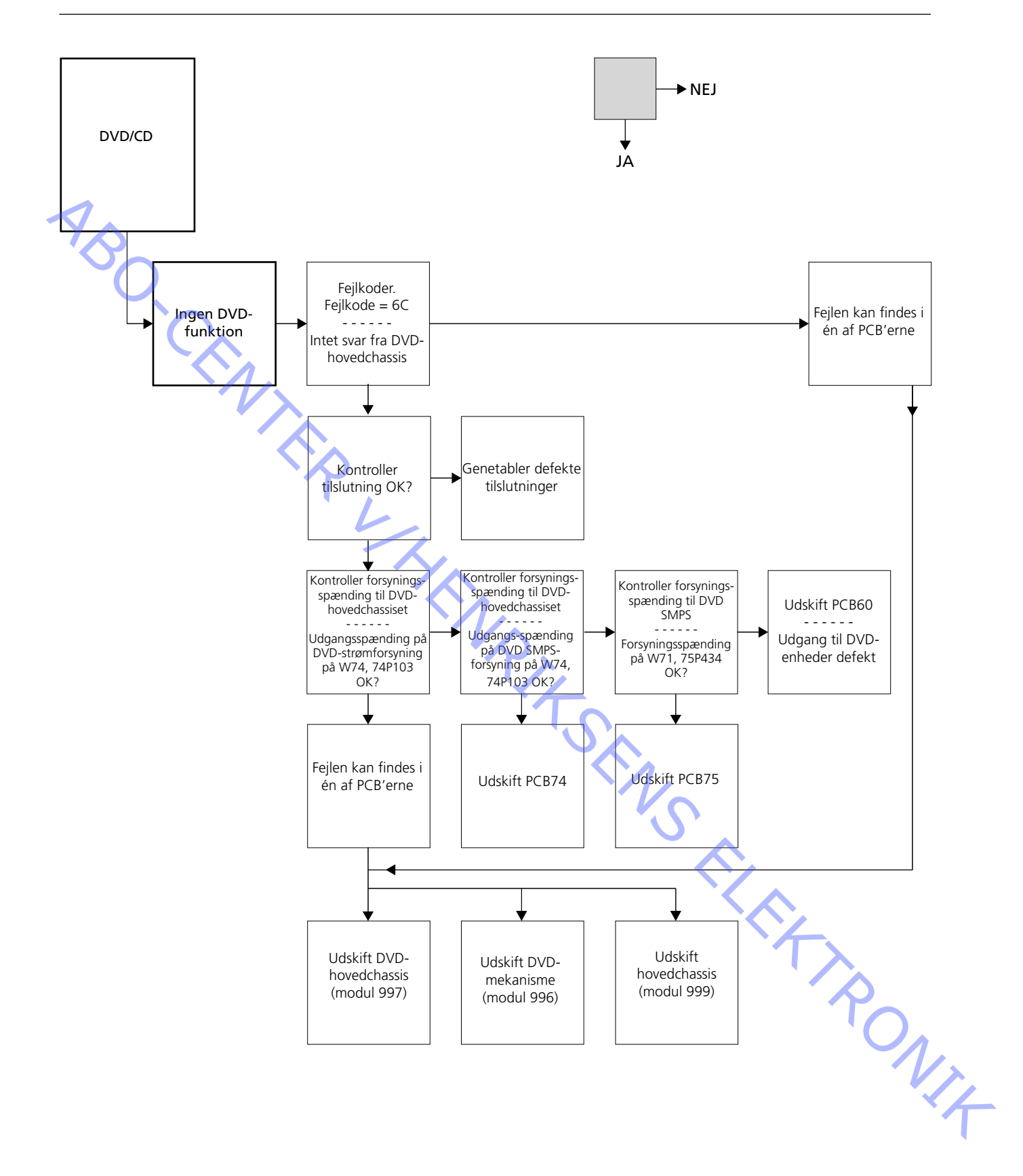

|   | Cable | Connector                           | Connection                                                                           |                                     |
|---|-------|-------------------------------------|--------------------------------------------------------------------------------------|-------------------------------------|
|   | W76   | 72P505                              | DVD Main chassis (Module 999) <-> DVD Mechanism (Module 996)                         | 73P521                              |
|   | W77   | 72P504                              | DVD Main chassis (Module 997 <-> DVD Mechanism (Module 996)                          | 73P520                              |
|   | W75   | 72P508                              | DVD Main chassis (Module 997) <-> DVD Loader driver (Module 996)                     | 76P437                              |
|   | W74   | 72P500                              | DVD Main chassis (Module 997 <-> DVD power supply (PCB74)                            | 74P103                              |
| 6 | 0     | 2<br>4<br>6<br>12<br>16<br>17<br>18 | Voltage supply from DVD power supply<br>12V<br>5V<br>3.3V<br>2.5V<br>6V<br>6V<br>-5V | 2<br>4<br>6<br>12<br>16<br>17<br>18 |
|   | W72a  | 72P502                              | DVD Main chassis (Module 997)<-> PCB2, Videotext (PCB74)                             |                                     |
|   |       | VX.                                 | CVBS from DVD Main chassis<br>RGB & FB from DVD Main chassis                         | 14P431<br>2P430                     |
|   | W72b  | 72P501                              | DVD Main chassis (Module 997)<-> PCB2, Videotext (PCB74)                             |                                     |
|   |       | 1<br>2<br>6                         | "DVD Reset" command to DVD Main chassis<br>IIC bus<br>"Main sound" from DVD          | 6<br>5<br>1                         |
|   | W72c  | 72P503                              | DVD Main chassis (Module 997) <-> PCB32, DSM (PCB32)                                 | 14P492                              |
|   |       |                                     | "Main sound" from DVD                                                                |                                     |
|   | W72d  | 72P507                              | DVD Main chassis (Module 997) <-> PCB32, DSM (PCB32)                                 | 32P411                              |
|   | W73   | 74P114                              | DVD Main chassis (Module 997) <-> PCB74, DVD Power supply (PCB74)                    | 75P435                              |
|   |       | 8<br>6<br>4<br>2                    | "DVD ON" command from DVD SMPS<br>+14V<br>+14V<br>+14V                               | 5<br>7<br>9<br>11                   |
|   | W73b  | 76P436                              | DVD Mechanism (Module 997) <-> PCB75, DVD SMPS (PCB75)                               | 75P435                              |
|   |       | 2                                   | +14V<br>+14V                                                                         | 3                                   |

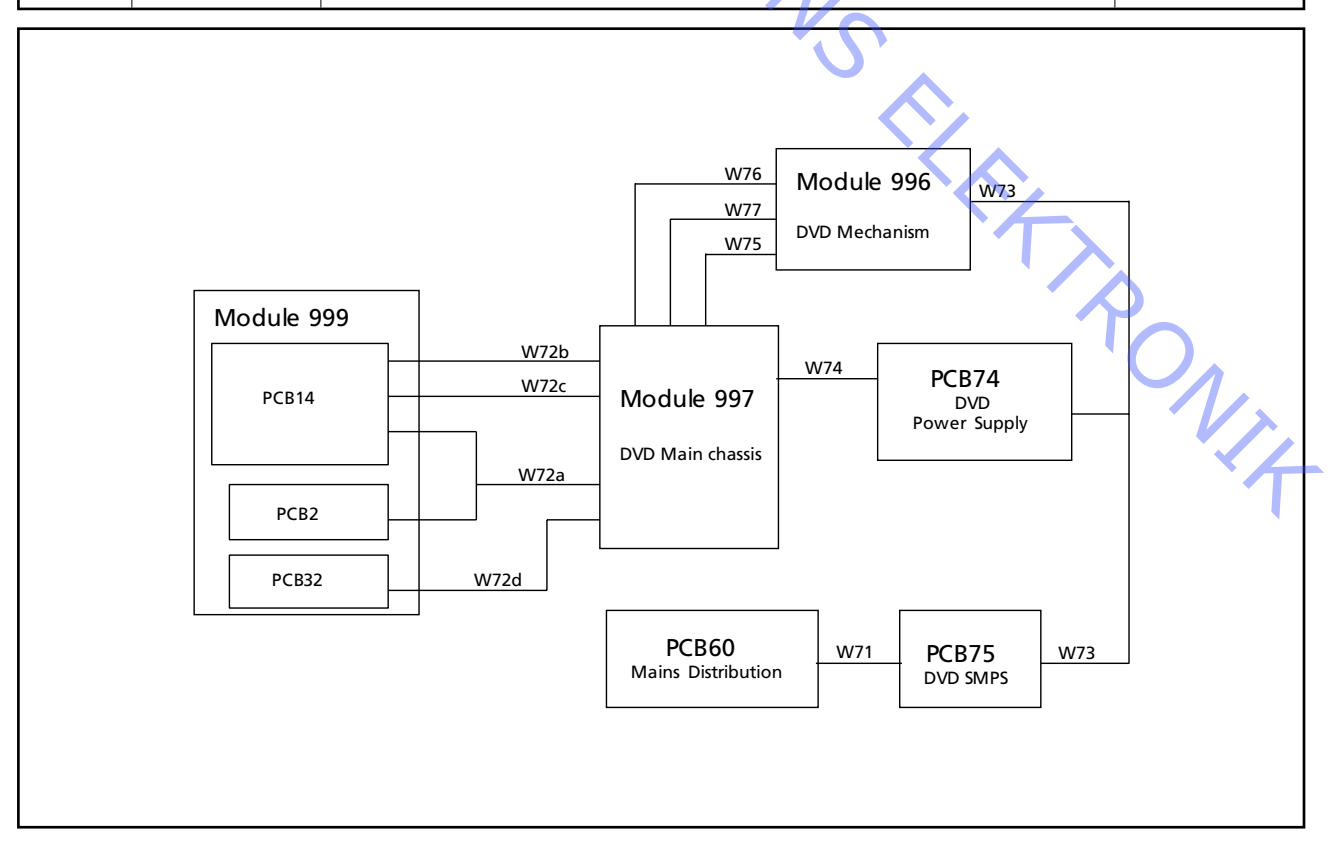

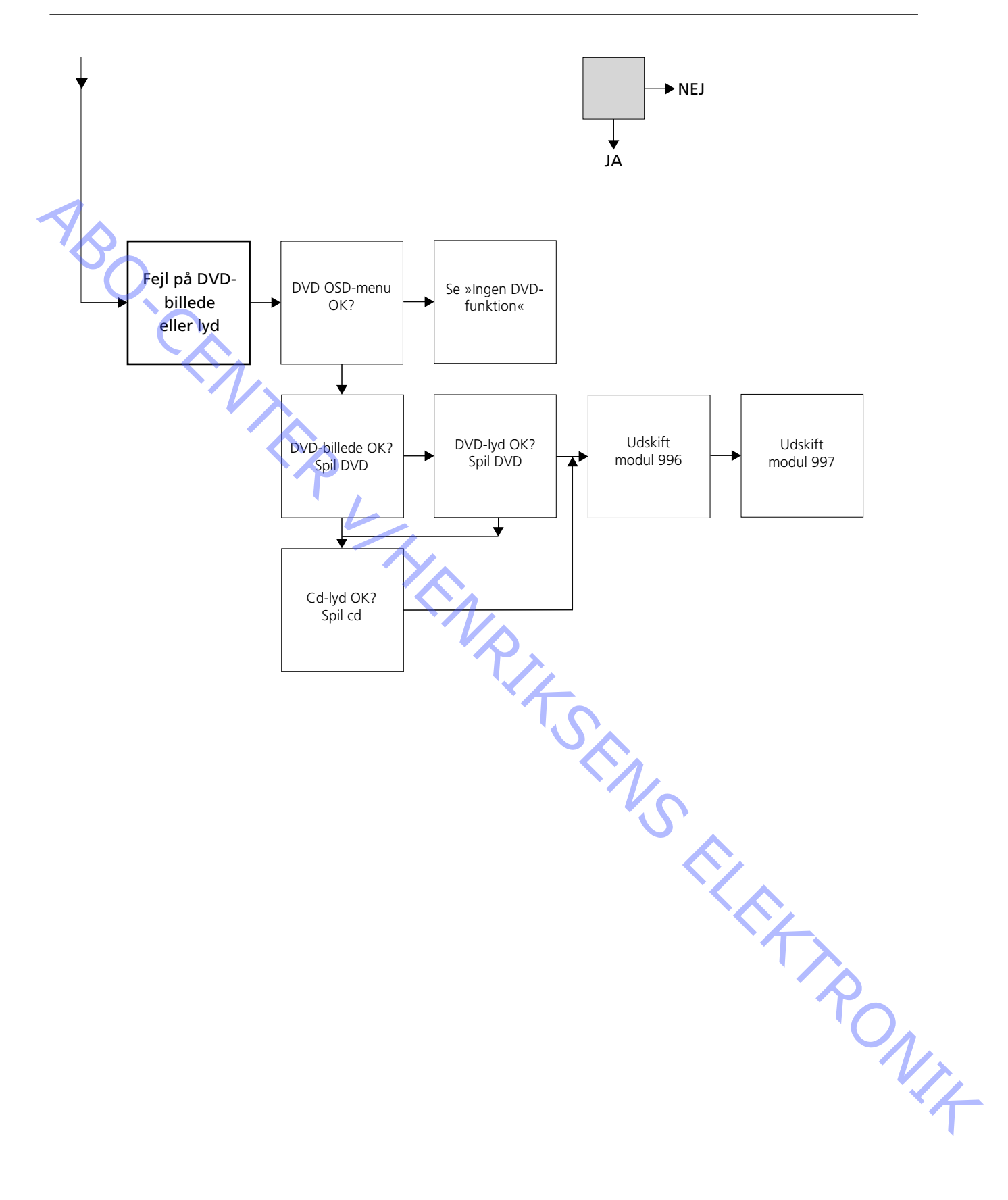

| Udskiftning af hovedchassis       |                                                                                                    |
|-----------------------------------|----------------------------------------------------------------------------------------------------|
|                                   | Alle illustrationer findes bagest i vejledningen, se 9.1 - 9.3 Illustrationer.<br>Bagest i denne on-site service guide findes en visuel vejledning for udskiftning af<br>andre moduler. Se 11.1 Udskiftning af moduler. |
| Frakobl netspænding               |                                                                                                    |
|                                   | Frakobl netspænding.<br>Frakobl alle andre kabler, som er tilsluttet Avant DVD                                                                                                    |
|                                   |                                                                                                    |
| Aflad billedrøret                 | Billedrøret skal aflades for at undgå elektrisk stød.                                                                                                    |
|                                   | Der skal foretages en elektrisk kortslutning mellem jord og billedrør bag isoleringen.                                                                                                    |
|                                   | Denne kortslutning kan f.eks. foretages vha. en af ledningerne fra multimeteret.                                                                                                    |
|                                   | Anbring den ene ende på jordledningen (A) og derefter den anden bag<br>isoleringsstykket (B). Se ≻8. På den måde aflades billedrøret.                                                                                   |
| N P                               | Bemærk, at afladningen kan fremkalde en gnist.                                                                                                    |
| Ĺ                                 | Fjern højspændingskablet (B) fra billedrøret. Se ≻8.                                                                                                    |
| Slut ESD-måtten til chassiset     |                                                                                                    |
| -                                 | Slut ESD-måtten til antennetilslutningen (C) på chassiset. Se ≻11.                                                                                                    |
| Fjern PCB32 (DSM)<br>-            | Frakobl 14P17 og 32P411. Løsn de 2 skruer, og fjern PCB32. Se ≻10.                                                                                                    |
| Løsn stikkene fra displayet       |                                                                                                    |
| -                                 | Frakobl stikkene 14P10, 14P11, 14P90 og 14P91. Se ≻10.                                                                                                    |
| Løsn stik på PCB14                | Erakohl stik i vanstra sida af PCB14: 14P18, 14P20 og 14P471, Erakohl stik i bøira                                                                                                    |
|                                   | side af PCB14: 14P492, 14P493 og 14P431. Se ≻10.                                                                                                    |
| Løsn alle stikkene på billedrøret | , og fjern PCB3                                                                                                    |
| -                                 | Frakobl stikkene 1010 (frakobl 1010 ved at skubbe den lille »lås« hen imod stikket<br>samtidig med, at stikkes trækkes udad) og 1009 på den PCB, som er monteret på                                                     |
|                                   | afbøjningsspolen på billedrøret. Se ≻8.<br>Frakobl 9P192 og 3P40. Se >8. Fjern jordledningen (A) fra billedrøret. Se >8.                                                                                                |
|                                   | Løsn forsigtigt PCB3 fra billedrøret.                                                                                                    |
| Fjern ledninger fra holder        | 0                                                                                                    |
| -                                 | Åbn holderne (D) og (E), og fjern ledningerne. Se ≻13.<br>Fjern det 4-polede kabel fra holderen på chassiset. Se ≻13.                                                                                                   |
|                                   | ×۲                                                                                                    |

#### Løsn GND-ledninger, og anbring chassiset i serviceposition - Frakobl de GND-ledninger, som er anbragt under plastdækslet. Se >> 11. Tryk de to låsepaler (F) ned, og træk chassiset ud til første stop. Tag fat i chassisrammen ved punkterne L øverst, og træk chassiset bagud. De to PCB-rammer på hver side af chassiset kan nu vippes ud og væk fra hinanden. Hæng den inderste PCB-ramme på hver side af krogene M i stropperne. Se ≻14 og ≻14A. Når du samler produktet, skal du sørge for at fastgøre alle ledningerne i kabelholderne. Så forhindrer du klirrende og raslende lyde, når lyden er høj. EHT- og fokuskablerne skal løbe under billedrørshalsen og bindes til kabelholderne på afmagnetiseringsspolen. Løsn stikkene inden i chassiset Frakobl 4P44, 4P45, 4P46 og 2P430, som er anbragt inden i chassiset. Fjern ledningen (fra 4P46) og GND-ledningen fra chassiset. Se ≻15. Luk og fjern chassiset Luk chassiset tilbage til sin normalposition. Tryk de to låsepaler ned, og træk chassiset ud til næste stop. Sørg for, at alle ledninger er frie, så chassiset kan fjernes helt. Anbring chassiset på ESD-måtten. Fjern ekstraudstyrsmodulerne og EEPROM 6IC6 fra det defekte chassis - Lokaliser PCB6, som sidder i øverste venstre hjørne på PCB14. Fjern dækslet. Fjern forsigtigt EEPROM 6IC6 vha. en IC-tang (3629145). Se ≻16. Anbring IC'en på ESD-måtten. Slut det nye chassis til ESD-måtten Anbring det nye chassis på ESD-måtten. Flyt ESD-måttetilslutningen fra det gamle chassis til antennetilslutningen (C) på det nye chassis. Se >11. Monter ekstraudstyrsmodulerne og EEPROM 6IC6 i det nye chassis - Monter EEPROM 6IC6 i det nye chassis. Sørg for, at IC'en peger i den rigtige retning. Se > 16. Monter igen ekstraudstyrsmodulerne i det nye chassis.

#### Anbring det nye chassis i fjernsynet, og tilslut stikkene inden i chassiset

- Monter det nye chassis i fjernsynets styreskinner. Skub forsigtigt chassiset ind ti det første stop. Åbn chassiset, og anbring det i serviceposition.
- Løsn skruen (G), og anbring GND-ledningen og ledningen til 4P46 under plastrammen. Spænd skruen igen. Se ≻19. Tilslut 4P44, 4P45, 4P46 og 2P430 igen. Se ≻15.
- Luk chassiset, og skub det forsigtigt på plads.
  Bemærk, at styretappene (H) på chassiset skal passe ned i styrehullerne (J) på fjernsynet. Se >20.
  Sørg for, at ingen ledninger sidder fast mellem chassis og fjernsyn.

#### Tilslut igen alle ledninger, og monter PCB3

- Slut igen alle ledninger til stikkene, som de sad før. Sørg for, at alle ledningerne er tilsluttet.
- Slut igen jordledningen (A) til billedrøret. Monter PCB3 på billedrøret. Husk at tilslutte 9P192 og 3P40 igen. Monter højspændingskablet (B) på billedrøret. Se ≻8.

#### Anbring ledninger i holderne

- Anbring ledningerne i de korrekte holdere. Se > 13.

# Afslut on-site servicearbejdet

International and the second second s

NIT RONIT

#### Udskift DVD

#### Håndtering af DVD-enheden, 997 & 996

ESD-kittet skal bruges ved håndtering af DVD-enheder.

Kablerne W77 og W76, som er tilsluttet DVD-mekanisme 996, er følsomme over for ESD, der kan beskadige DVD-enheden.

## Udskift DVD-hovedchassis (modul 997) Afmc Afmc Frako Vær i følsor

Afmonter bagparten. Afmonter den øverste bagpart.

Frakobl alle kabler, der er tilsluttet modul 997. Se ≻23.

Vær især opmærksom på W76 (72P505) & W77 (72P504) på grund af følsomheden over for ESD.

- 72P504, 72P505 & 72P508 til modul 996.
  - 72P500 til PCB74.
  - 72P507 til PCB32.
  - 72P501 & 72P503 til PCB14.
  - 72P502 til PCB2.

Afmonter DVD-hovedchassiset.

- Fjern 4 skruer. Se ≻30.
- Anbring DVD-hovedchassiset på ESD-måtten.

Monter det nye DVD-hovedchassis.

- Fastgør de 3 skruer.
- Slut kablerne til DVD-hovedchassiset.
  Hvis W76 & W77 ikke tilsluttes korrekt, kan det medføre, at DVD-hovedchassiset og DVD-mekanismen beskadiges.

Kablerne tilsluttes DVD-hovedchassiset. Se >23.

- 72P504, W77 monteres med skum i den ene side
- 72P505
- 72P508

Monter bagparten.

ABO CENTED

#### Udskift DVD-mekanismen (modul 996 inkl. kablerne W75, W76 & W77)

DVD-toppart.

Topparten skal overføres til den nye DVD-mekanisme.

Åbn DVD-indlæseren.

- Åbn DVD-indlæseren ved at trykke på »LOAD«. DVD-indlæseren kan åbnes manuelt enten ved forsigtigt at trække opad eller ved at dreje tandhjulet på motoren.

Afmonter bagparten.

Afmonter den øverste bagpart.

Frakobl kablerne til DVD-mekanismen.

Vær især opmærksom på W76 (72P505) & W77 (72P504) på grund af følsomheden over for ESD.

Kablerne frakobles ved DVD-hovedchassiset.

72P504, 72P505 & 72P508. Se ≻23.

Afmonter DVD-mekanismen.

DVD-mekanismen holdes kun på plads af to skruer. Pas på, at enheden ikke falder ned, når skruerne fjernes.

- Løsn de to skruer (S), og afmonter DVD-mekanismen. Se >23.
- Frakobl kablet til PCB75, 76P436. Se ≻24.

Anbring DVD-mekanismen på ESD-måtten. Vær især opmærksom på W76 & W77 på grund af følsomheden over for ESD.

Overfør topparten.

- Frigør de to smæklåse. Se >26.
- Kontroller, at holderen sidder i den nye DVD-mekanisme. Se >28.
- Monter dækslet. Sørg for, at styretapperne passer i hullerne. Se >29.

Tilslut kablet fra PCB75.

76P436. Se ≻24.

Monter den nye DVD-mekanisme.

Vær især opmærksom på W76 & W77 på grund af følsomheden over for ESD. Hvis W76 & W77 ikke tilsluttes korrekt, kan det medføre, at DVD-hovedchassiset og DVD-mekanismen beskadiges. NI4

- Monter DVD-mekanismen, og fastgør de to skruer (S). Se >23.

Slut kablerne til DVD-hovedchassiset. Kablerne tilsluttes DVD-hovedchassiset.

- 72P504, 72P505 & 72P508. Se >>23.

Juster DVD-mekanismen.

- Juster DVD-mekanismen, indtil den passer til kabinettet. Justeringsskruerne til den sidste justering er placeret under monteringsskruerne. Se ≻23.

Monter bagparten.

#### Justeringer

#### Nulstil

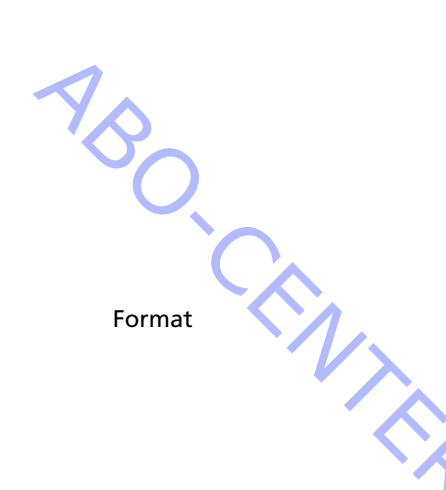

Indstil lysstyrke, farvemætning og kontrast til nominelle værdier, så de kan indstilles ved hjælp af RESET (muligvis en ADD-funktion).

- Tryk på TV MENU SETUP PICTURE

| Brilliance | Colour | Contrast |
|------------|--------|----------|
| 32         | 32     | 44       |

- Juster med ◀, ➡, ▲ eller ▾, og gå tilbage med STOP. Værdierne kan gemmes med GO.

BeoVision Avant 32 DVD giver mulighed for at vælge mellem tre forskellige billedformater ved hjælp af Beo4 fjernbetjeningen.

Format 1: Til standard 4:3 tv-billeder. Der er mulighed for to forskellige formater: 15:9, 16:9 panoramic. Tryk på  $\blacktriangle$  eller  $\checkmark$  for at skifte mellem de to visninger.

Format 2: Letter-box formater, kredsløbet Format Optimize vælger det bedste format. Tryk på  $\blacktriangle$  eller  $\checkmark$  for at flytte billedet op eller ned.

Format 3: 16:9 bredformat. Format 3 vælges normalt automatisk, men kan vælges manuelt.

Der skal kun foretages »Billedjusteringer« i format 1 (15:9).

»Geometrijusteringer« skal foretages i format 3 (16:9) og format 1 (15:9 + 4:3). Valg af format:

Tryk på TV, og tryk på tasten LIST, indtil Beo4's display viser FORMAT. Tryk derefter på 1, 2 eller 3 for at vælge format.

| Format 1 (15:9) | Format 1 (16:9 panorama) | Format 1 (4:3) |  |
|-----------------|--------------------------|----------------|--|
|                 |                          |                |  |

#### Format 2 (Letterbox)

|    | 12.122 | V    | E |
|----|--------|------|---|
| 17 | -      | H    | F |
|    |        | 1 H  | t |
|    | Ш      | L A  | F |
|    |        | 17.1 |   |

#### Format 3 (4:3)

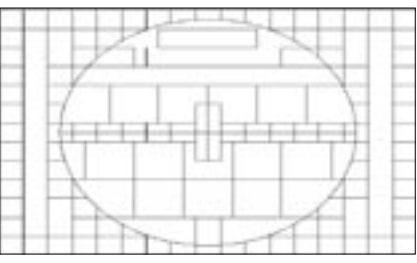

#### Format 3 (16:9)

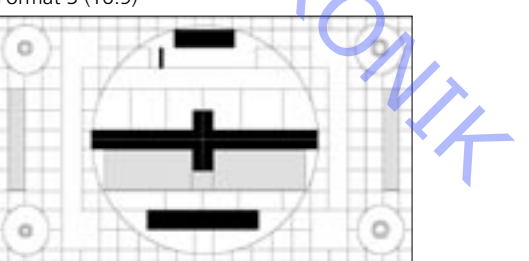

ABO. CENTER

RONIT

Illustrationer for:

- Justeringer, se side 8.1 Målinger
- Geometriparametre, se side 12.1
- Geometrimålepunkter, se side 12.2

Alle geometrimålinger foretages med afmonteret kontrastskærm. Målingerne foretages med en lineal direkte på billedrøret. Alle målinger udføres fra fosforkanten, med mindre andet er angivet. De bedste resultater opnås ved at udføre målingerne i en direkte vinkel på billedrøret, f.eks. ved at se ind i spejlbilledet af dit eget øje.

Geometrien skal kontrolleres og justeres i følgende formater 16:9, FORMAT 3 15:9, FORMAT 1 4:3, FORMAT 1 + rulle (ekstra format) (Der gemmes tre forskellige sæt justeringsdata)

Billedrør og kontrastskærm skal rengøres efter geometrijusteringen.

Sådan angives geometrijusteringer Service mode

Menu – Setup - 0 0 GO - Geometry adjustment

Pil op/ned skift mellem menuerne GO, vælg et menupunkt Pil op/ned = juster værdi Pil til højre/venstre = skift mellem menuerne

- Testbånd 6780000 indeholder prøvebilleder, der henvises til i justeringsproceduren. Første 15 min. 16:9 Sidste 15 min. 4:3 Der kan også anvendes andre prøvebilleder.
- Forberedelser før kontrol og justering af geometri: \_
  - 1. Afmonter kontrastskærmen
  - 2. Tildæk autokontrast
  - 3. Tænd for fjernsynet
  - 4. Vælg det rigtige prøvebillede »Philips prøvebillede«
  - 5. I Service mode Format setting
    - Geometry lock : OFF : YES
    - 4:3
  - 6. Indstil fjernsynet til FORMAT 3, 16:9

- Justeringsprocedure.
  - 1. Justering af vandret centrering
  - 2. G2-justering
  - 3. Justering af fokus
  - 4. EFC-justering
  - 5. 16:9-justering
  - 6. 15:9-justering
  - 7. I Service mode Format setting
    - Geometry lock : OFF
    - 4:3 : YES
  - 8. 4:3-justering

Afslutning af kontrol og justering af geometri:

- 1. Rengør billedrøret
- 2. Rengør kontrastskærmen
- 3. Monter kontrastskærmen igen

# ABO, CENT Grundindstillinger for at kunne justere fjernsynet

Den øverste del af bagparten skal ikke monteres, før justeringen er udført.

- Tilslut netspændingen, og tænd for fjernsynet.
- Frakobl alle scartstik, hvis sådanne er tilsluttet.

Gå ind i SETUP og vælg CONNECTIONS. Indstil V.TAPE til V.TAPE. Tryk på GO og derefter på EXIT for at forlade menuen.

Det kan være nødvendigt at trække hovedchassiset delvist ud af rammen for at få adgang til Focus- og G2-potentiometeret.

#### Justering af vandret centrering

Kontakten 5S1 til vandret centrering skal indstilles på venstre, midt eller højre. Se ≻1.

Tryk på V.TAPE. Skærmen skal blive sort. Indstil fjernsynsformatet til 3 (16:9) og tryk på LIST (indtil FORMAT) + 3.

Indstil G2, SCREEN-potentiometeret, indtil baggrunden lyser tydeligt op. Se  $\geq 2$ 

Reducer H-AM, indtil billedet er mindre end fosforrammen, ca. 10 mm på hver side Gå ind i menuen Service.

Menu – Setup - 0 0 GO - Geometry adjustment

Vælg H-AM GO. Noter værdien.

Brug 5S1 til at justere til den bedste midterposition, sørg for, at kontakten er »klikket« på plads og ikke befinder sig mellem to positioner. Nulstil H-AM til den tidligere værdi. Tryk på GO for at gemme værdien. Tryk på EXIT for at forlade servicemenuen.

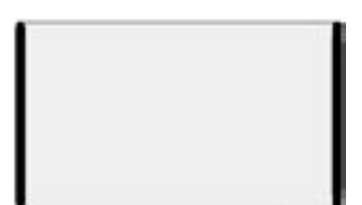

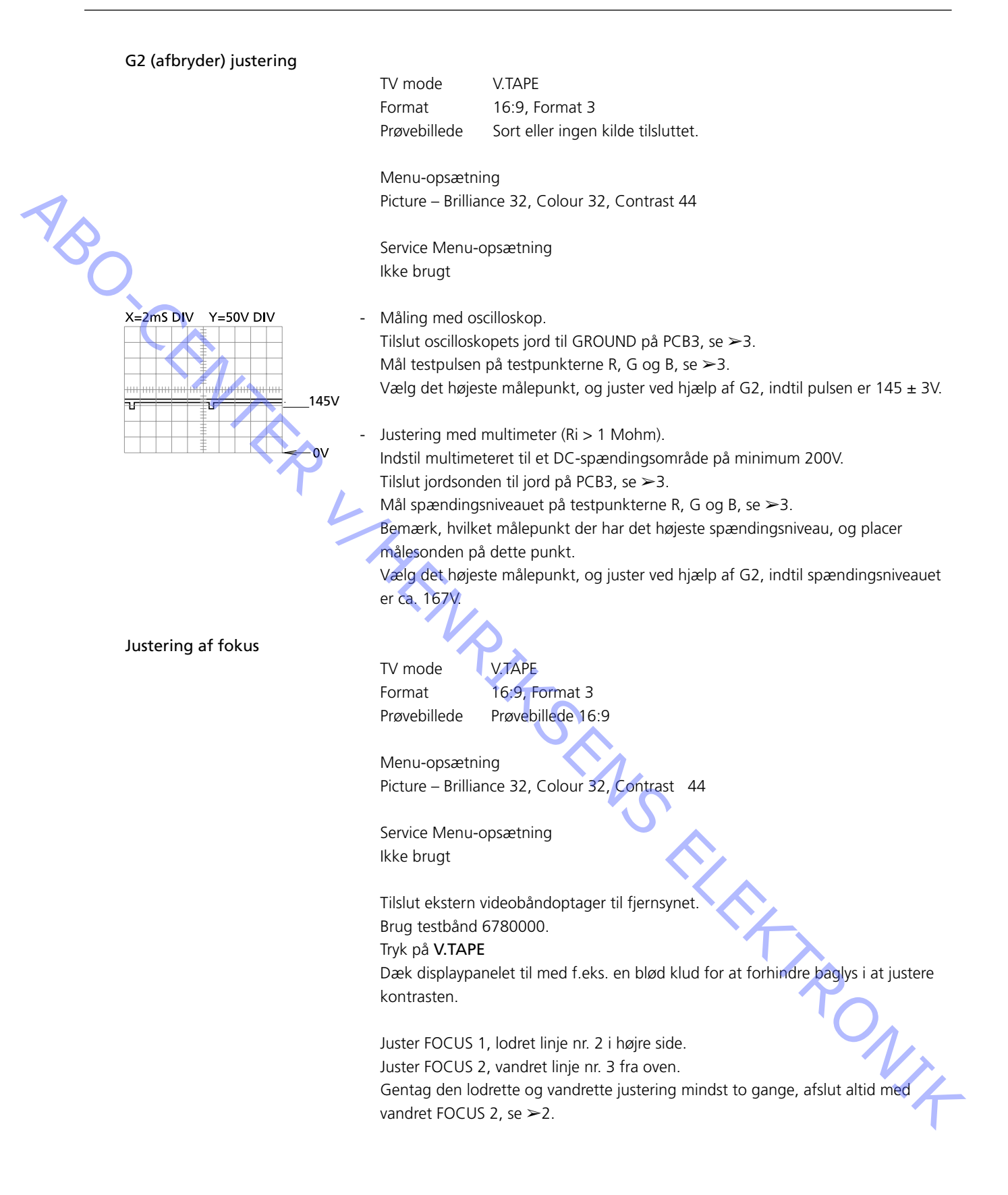

Earth field correction

ABO CENT

Der skal gennemføres »earth field correction«, før der gennemføres geometrijustering.

TV mode V.TAPE Format 16:9, Format 3 Prøvebillede Prøvebillede 16:9

Menu-opsætning Picture – Brilliance 32, Colour 32, Contrast 44

Service Menu-opsætning Menu – Setup - 0 0 GO - Earth field correction Compensation ON

Tilslut ekstern videobåndoptager til fjernsynet. Brug testbånd 6780000. Tryk på V.TAPE

Juster TOP SKEW, indtil A1B1 = C1D1, øverste linje lige. Juster BOTTOM SKEW, indtil A2B2 = C2D2, nederste linje lige.

Gå ud af Service mode, tryk på EXIT.

Geometri i FORMAT 3, 16:9

V.TAPE TV mode 16:9, Format 3 Format Prøvebillede Prøvebillede 16:9

Menu-opsætning Picture – Brilliance 32, Colour 32, Contrast 44

Service Menu-opsætning Menu – Setup - 0 0 GO - Geometry adjustment

- 1. V-PS, lodret S-korrektion
- Tilslut ekstern videobåndoptager til fjernsynet. Brug testbånd 6780000. Tryk på V.TAPE V-PS, lodret S-korrektion Indstil V-PS = 18, standardværdi. V-SH, lodret forskydning Indstil **Blanking til ON** Juster V-SH, indtil den tomme linje dækker op til det lodrette midterpunkt ± 1 mm ca 187 mm fra toppen/bunden af fosforkanten. 2. V-SH, lodret forskydning

Indstil Blanking til OFF

- 3. V-OL, lodret rullen Indstil V-OL = 31, standardværdi i 16:9.
- 4. V-AM, lodret amplitude Juster afstand E til I =  $10 \pm 1,5$  mm

ABO. CENTER

- 5. V-SL, lodret hældning Juster afstand N til G =  $10 \pm 1,5$  mm
- 6. H-PH. vandret fase Juster afstand H til O = afstand T til F inden for  $\pm 2$  mm
- 7. H-AM, vandret amplitude Juster afstand H til Q = afstand T til F =  $20 \pm 2,5$  mm

Det kan være nødvendigt at gennemføre øst/vest-justeringer mere end én gang for at opnå et tilfredsstillende resultat.

- 8. EW-PA, øst/vest-parabel (hold øje med de midterste 2/3 af linjen) LODRET linje til VENSTRE (et felt ind) skal være så lige som muligt LODRET linje til HØJRE (et felt ind) skal være så lige som muligt
- 9. EW-UC, øst/vest øverste hjørne

(hold øje med den øverste 1/4 sammenlignet med de midterste 2/3) LODRET linje til VENSTRE (et felt ind) skal være så lige som muligt LODRET linje til HØJRE (et felt ind) skal være så lige som muligt

### 10. EW-LC, øst/vest nederste hjørne

(hold øje med den nederste ¼ sammenlignet med de midterste 2/3) LODRET linie til VENSTRE (et felt ind) skal være så lige som muligt LODRET linje til HØJRE (et felt ind) skal være så lige som muligt

#### 11. EW-TZ, øst/vest-trapez Juster den VANDRETTE afstand mellem top: venstre og højre (et felt ind + et felt ned) er lig med bund: venstre og højre (et felt ind + et felt op)

12. EW-PG, øst/vest-parallelogram Juster afstanden mellem top og bund (til venstre og højre) øverst: venstre (et felt ind + et felt ned)

nederst til venstre (et felt ind + et felt op)

øverst: højre (et felt ind + et felt ned)

nederst til højre (et felt ind + et felt op)

13. BOW, vandret bue

RONIT Juster (hold øje med hullinjen) LODRET linje til VENSTRE (et felt ind) skal være så lige som muligt LODRET linje til HØJRE (et felt ind) skal være så lige som muligt

#### Geometri i FORMAT 1, 15:9

TV mode V.TAPE Format 15:9, Format 1 Prøvebillede Prøvebillede 4:3

Menu-opsætning Picture – Brilliance 32, Colour 32, Contrast 44 ABO, CENTE

Service Menu-opsætning Menu - Setup - 0 0 GO - Geometry adjustment

Tilslut ekstern videobåndoptager til fjernsynet. Brug testbånd 6780000. Tryk på V.TAPE

1. V-PS, lodret s-korrektion Indstil V-PS = 18, standardværdi.

2. H-PH, vandret fase Juster afstand H til Q = afstand T til F inden for  $\pm 2$  mm

3. H-AM, vandret amplitude Juster afstand H til Q = afstand T til F =  $23 \pm 2,5$ mm

Det kan være nødvendigt at gennemføre øst/vest-justeringer mere end én gang for at opnå et tilfredsstillende resultat.

#### 4. EW-PA, øst/vest-parabel (hold øje med de midterste 2/3 af linjen) LODRET linje til VENSTRE (et felt ind) skal være så lige som muligt LODRET linje til HØJRE (et felt ind) skal være så lige som muligt

5. EW-UC, øst/vest øverste hjørne (hold øje med den øverste 1/4 sammenlignet med de midterste 2/3) LODRET linje til VENSTRE (et felt ind) skal være så lige som muligt LODRET linje til HØJRE (et felt ind) skal være så lige som muligt

#### 6. EW-LC, øst/vest nederste hjørne

(hold øje med den nederste 1/4 sammenlignet med de midterste 2/3) LODRET linje til VENSTRE (et felt ind) skal være så lige som muligt LODRET linje til HØJRE (et felt ind) skal være så lige som muligt

#### 7. EW-TZ, øst/vest-trapez Juster VANDRET afstand mellem

øverste venstre og højre (et felt ind + et felt ned) skal være lig med nederste venstre og højre (et felt ind + et felt op) RONIT

#### 8. EW-PG, øst/vest-parallellogram

Juster afstand øverst og nederst (venstre og højre) øverste venstre (et felt ind + et felt ned)

nederste venstre (et felt ind + et felt op)

øverste højre (et felt ind + et felt ned) nederste højre (et felt ind + et felt op)

9. BOW, vandret bue

=

Juster (hold øje med hullinjen)

LODRET linje til VENSTRE (et felt ind) skal være så lige som muligt LODRET linje til HØJRE (et felt ind) skal være så lige som muligt

ABO CENTES

#### Geometri i FORMAT 1, 4:3

TV mode V.TAPE Format 4:3, Format 1 Prøvebillede Prøvebillede 4:3

Menu-opsætning Picture – Brilliance 32, Colour 32, Contrast 44

Service Menu-opsætning Menu – Setup - 0 0 GO - Geometry adjustment

Tilslut ekstern videobåndoptager til fjernsynet. Brug testbånd 6780000. Tryk på V.TAPE

1. H-AM, vandret amplitude Juster afstand H til Q = afstand T til F = 79  $\pm$  1,5 mm

Det kan være nødvendigt at gennemføre øst/vest-justeringer mere end én gang for at opnå et tilfredsstillende resultat.

#### 2. EW-PA, øst/vest-parabel

(hold øje med de midterste 2/3 af linjen) LODRET linje til VENSTRE (et felt ind) skal være så lige som muligt LODRET linje til HØJRE (et felt ind) skal være så lige som muligt

#### 3. EW-UC, øst/vest øverste hjørne

(hold øje med den øverste 1/4 sammenlignet med de midterste 2/3) LODRET linje til VENSTRE (et felt ind) skal være så lige som muligt LODRET linje til HØJRE (et felt ind) skal være så lige som muligt

4. EW-LC, øst/vest nederste hjørne (hold øje med den nederste ¼ sammenlignet med de midterste 2/3) LODRET linje til VENSTRE (et felt ind) skal være så lige som muligt LODRET linje til HØJRE (et felt ind) skal være så lige som muligt

#### 5. EW-TZ, øst/vest-trapez

Juster VANDRET afstand mellem top: venstre side og højre side (et felt ind + et felt ned) skal være lig med bund: venstre side og højre side (et felt ind + et felt op) ONIX øverste venstre = øverste højre nederste venstre = nederste højre

6. EW-PG, øst/vest parallellogram Juster afstand mellem top og bund (venstre side og højre side) øverste venstre (et felt ind + et felt ned)

nederste venstre (et felt ind + et felt op)

øverste højre (et felt ind + et felt ned)

nederste højre (et felt ind + et felt op)

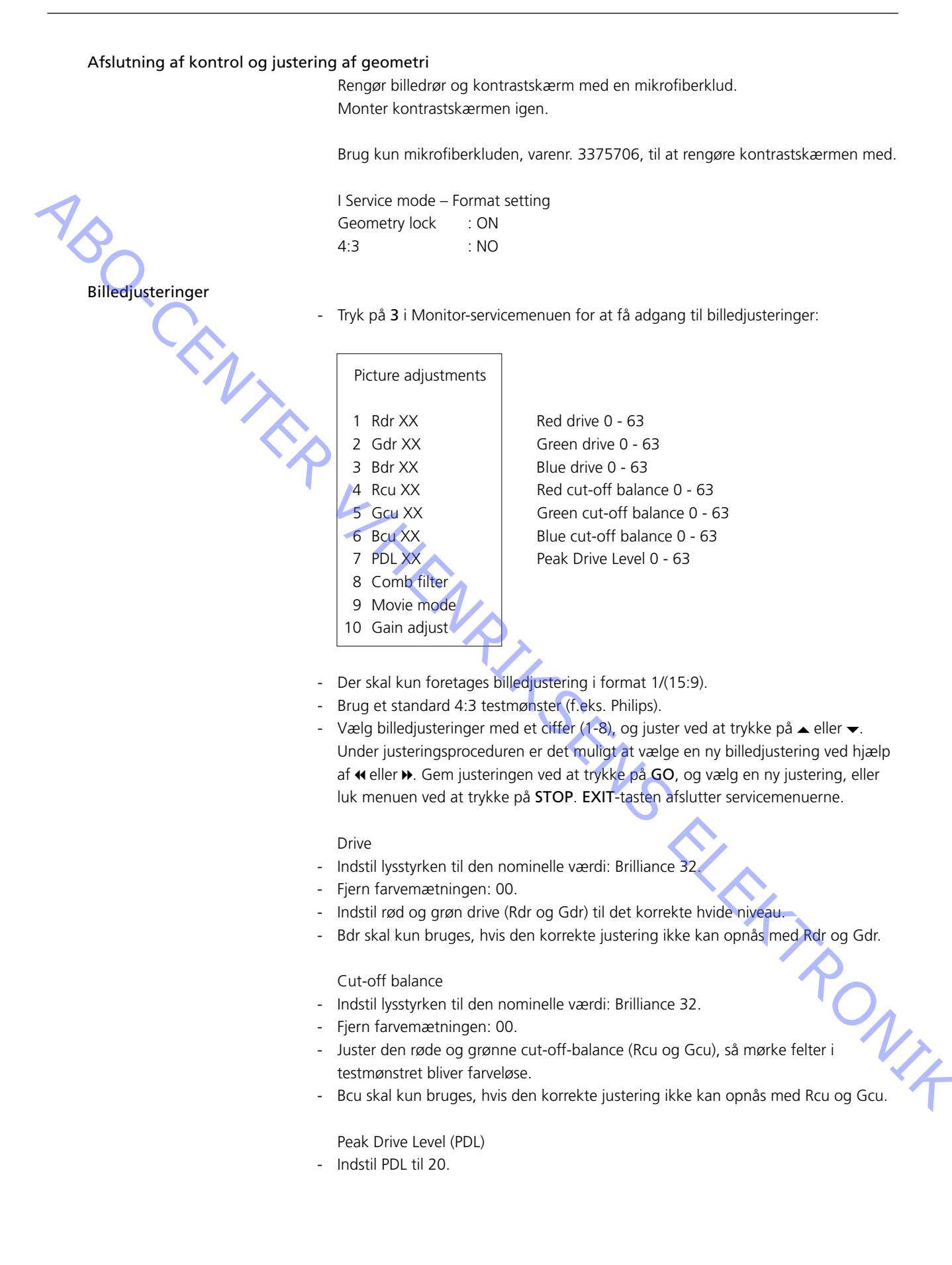

ABO CENTES Comb filter OFF/ON (standard ON) Comb filter OFF: Konventionel separation af kroma og luminans.

Comb filter ON:

Bedre separation af kroma og luminans sammenlignet med konventionel separation. Ved kritiske signaler er der risiko for forkert farveidentificering. Hvis signalet ændres fra SECAM til PAL, synkroniseres farven muligvis til det forkerte farvesystem.

Movie mode On/Off/Auto (standard Auto)

Movie mode reducerer rysten i film og giver f.eks. bedre kvalitet ved panorering. Hvis der opstår et forstyrrende element i rulning af tekst/titler, der er mere irriterende end rysten, kan du deaktivere Movie mode.

Movie mode AUTO Movie mode er kun aktiv i FORMAT 3, 16:9

Gain adjust

7118

Justerer farvedekoderne. 7115 Hovedbillede

Billede i billede

Limit = On, angiver, at farvedekoderen er mættet.

Menu-opsætning Picture – Brilliance 32, Colour 32, Contrast 44

- Vælg tv-kanal, eller brug testbåndet

- Service Menu-billedjustering Forstærkningsjustering
- Vælg Dec 7115
- Indstil Value til 120
- Vælg Dec 7118
- Indstil Value, indtil lysstyrken på de to billeder er ens.
  Hvis værdien øges, giver det et lysere billede.
- Du bliver muligvis nødt til at skifte mellem de to Dec flere gange under justeringen af Dec 7118.

#### Modul 10, udgangsforstærker

Justering af bas/diskant-højttalerniveau

Når modul 10, potentiometeret 10R402-405 eller forstærker 10IC15-16 udskiftes, skal du udlæse justeringspositionen på de gamle potentiometre og indstille de nye potentiometre i samme position. Se >7.

#### Service menu

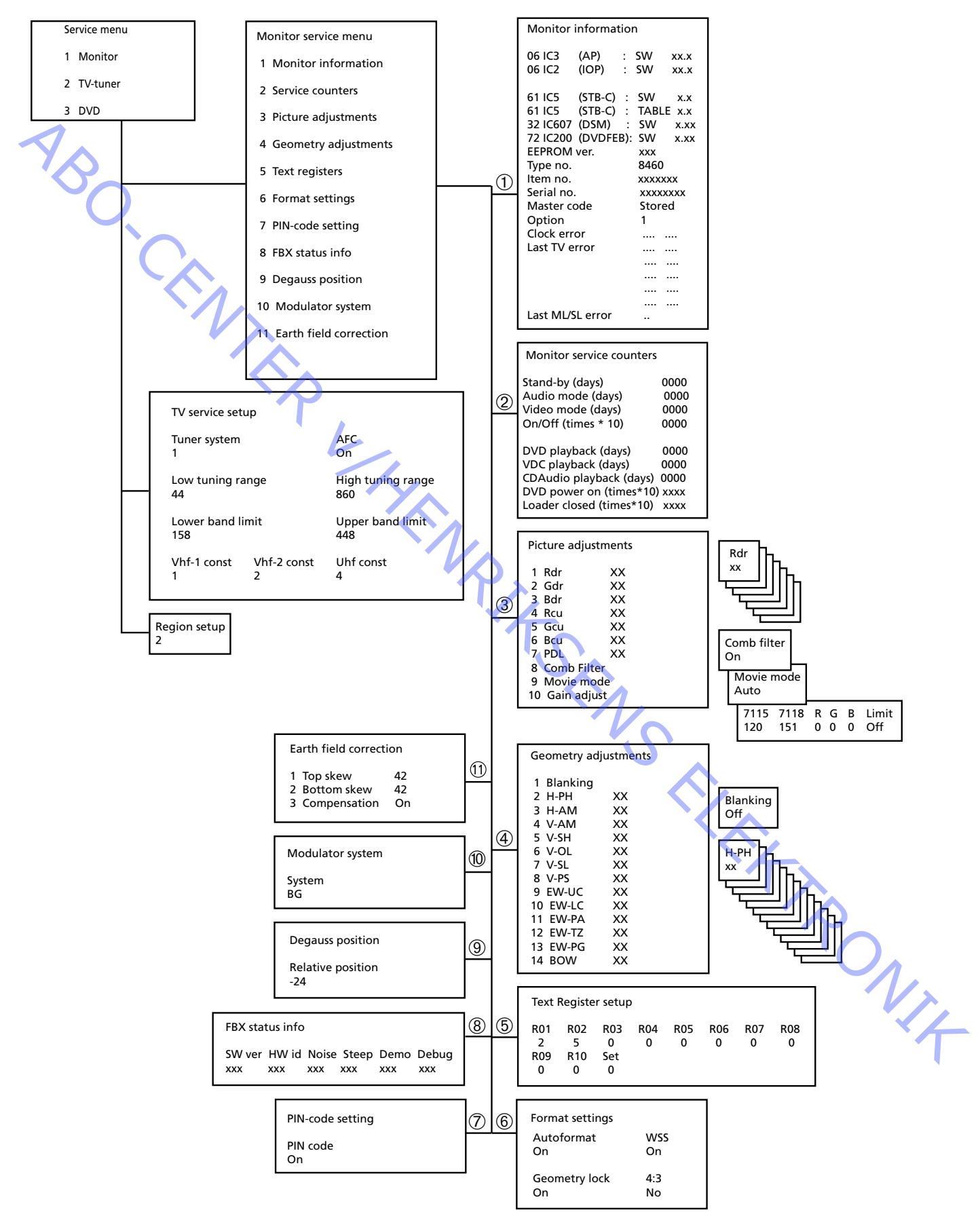

#### Service mode

Servicemenu

ABO. CENTER

Service Mode består af to dele: Servicemenu og busignoreringstilstand.

- Tryk på TV MENU, vælg opsætningslinjen med -tasten, og tryk derefter på GO 0 0 GO. Du kan »gå tilbage« i menuerne ved at trykke på STOP. Du kan afslutte Service mode ved at trykke på •.

| Service menu |          |  |
|--------------|----------|--|
| 1            | Monitor  |  |
| 2            | TV-tuner |  |
| 3            | DVD      |  |

I servicemenuen kan du vælge, hvilken kilde du vil have oplysninger om eller ønsker at justere/sætte op.

Vælg Monitor, tryk på 1

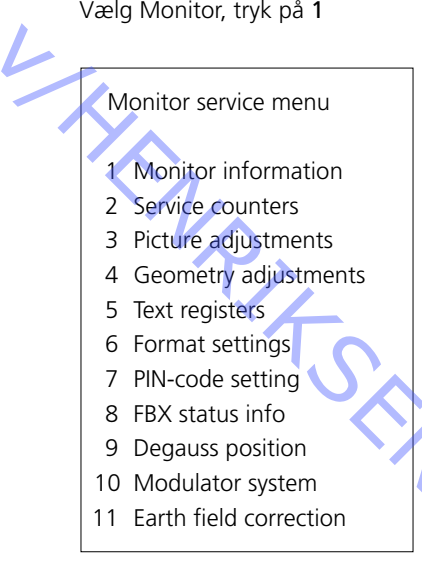

n be. Billede, geometrijusteringer og Earth field correction beskrives i afsnittet om justeringer.

Monitorinformation

ABO CENTER

Menuen Monitor information, tryk på 1

|             | Monitor information |           |           |     |       |     |
|-------------|---------------------|-----------|-----------|-----|-------|-----|
|             | 06                  | IC3       | (AP)      | :   | SW    | X.X |
|             | 06                  | IC2       | (IOP)     | :   | SW    | X.X |
|             | 61                  | IC5       | (STB-C)   | :   | SW    | X.X |
|             | 61                  | IC5       | (STB-C)   | :   | TABLE | X.X |
|             | 32                  | IC607     | (DSM)     | :   | SW    | X.X |
|             | 72                  | IC200     | (DVD FEP) | :   | SW    | X.X |
|             | EEP                 | ROM ve    | r.        |     | 004   |     |
|             | Type no. xxxx       |           |           |     |       |     |
| ltem no.    |                     |           | 18818     | 32  |       |     |
| Serial no.  |                     |           | 12345     | 678 |       |     |
| Master code |                     |           | Stored    |     |       |     |
|             | Opt                 | tion      |           |     | 1     |     |
|             | Clo                 | ck error  |           |     |       |     |
|             | Las                 | t TV errc | or        |     |       |     |
| Ĩ           |                     | $\sim$    |           |     |       |     |
|             |                     |           |           |     |       |     |
|             |                     |           | Л.        |     |       |     |
|             | Last                | t ML/SL   | error     | >   |       |     |
|             |                     |           |           |     |       |     |

Versionsnummer for software 61IC5 (STB-C) TABLE angiver versionen af STB-C-konverteringskoder. 32IC607 (DSM).

#### Option

-

- Option 0 = Fjernsynets IR-modtager er ikke tilsluttet.
- Option 1 = Fjernsynet og musiksystemet (BeoLink system) er anbragt i samme rum.
- Option 2 = Fjernsynet og musiksystemet (BeoLink system) er anbragt i forskellige rum.
- Option 5 = Fjernsynet og musiksystemet (BeoLink system) er anbragt samme linkrum.
- Option 6 = Fjernsynet er det eneste produkt i linkrummet.

Når el-chassiset, herunder PCB6 (Main Microcomputer), udskiftes, skal den gamle EEPROM 6IC6 flyttes til den nye PCB6 for at undeå tab af det Hvis der vises fejlkoder, skal de skrives ned og sendes med den defekte del til reparation. Slet derefter fejlkoderne. Det gør du ved at trykke på GO i menuen Monitor information.

#### Oversigt over fejlkoder

Adgang til Service Mode

Vælg TV MENU og derefter Setup. Tryk på 0 0 GO inden for 3 sekunder.

For at læse en fejlkode på fjernsynet skal du gå ind i Service Mode. Vælg derefter MONITOR -> MONITOR INFORMATION. Hvis fjernsynet har registreret en fejl, vises fejlkoden i denne menu under ERROR.

Tabellen viser, hvilket modul der har frembragt en fejlkode på IIC bus.

| Læsning af fejlkode |                 |                  |
|---------------------|-----------------|------------------|
|                     | For at læse en  | feilkode på fjer |
|                     | MONITOR ->      | MONITOR INF      |
|                     | visos foilkodor |                  |
|                     | vises rejikouei |                  |
| $\sim$              | Tabellen viser, | hvilket modul c  |
|                     | Fejlkode        | Modul nr.        |
|                     | D0              | 14               |
|                     | 94              | 14               |
|                     | 96              | 14               |
|                     | 90              | 14               |
|                     | 80              | 14               |
| •                   | 22              | 7                |
|                     | 88              | 2                |
|                     | 68              | 2                |
|                     | 42              | 2                |
| •                   | 40              | 2                |
|                     | CO              | 1                |
|                     | 80/84/88        | 1                |
|                     | 8C              | 5                |
|                     | 84              | 32               |
|                     | 68              | 61               |
|                     | C8              | 63               |
|                     | 48              | 9                |
|                     | 5C              | 997              |
|                     |                 |                  |

| Fejlkode | Tv-fejl                                      |         |
|----------|----------------------------------------------|---------|
|          | Ingen fejl registreret                       |         |
| DF       | Datafejl                                     |         |
| OL-D     | Overbelastningsudslag                        |         |
| OL-S     | Overbelastning af synkronisering             |         |
| MDL      | Megatext i baglås                            |         |
| MRF      | Megatext resetfejl                           |         |
|          |                                              |         |
| XX-YZ    | (XX = IIC-adresse. Y = IIC-busadresse,       |         |
|          | bus 1 eller bus 2.                           | λ       |
|          | Z = ethvert IIC-bussegment A/B/C/D)          |         |
|          |                                              |         |
| Fejlkode | ML/SL-fejl                                   |         |
|          | Ingen fejl registreret                       |         |
| CI       | Adressekonfiguration umulig                  |         |
| TD       | ML-data kortsluttet til stel                 | · / / / |
| TU       | ML-data kortsluttet til forsyningsspændingen |         |
| Andre u  | definerbare fejlmuligheder                   |         |

Sletning af fejlkoder

Efter udbedring af en fejl, som har givet anledning til visning af en fejlkode, skal fejlkoden slettes. Det gør du ved at trykke på GO i menuen MONITOR INFORMATION.

ABO. CENTE

| Servi  | cetæl | lere |
|--------|-------|------|
| 501.01 |       |      |

| Monitor service counters |      |
|--------------------------|------|
| Stand-by (days)          | 0000 |
| Audio mode (days)        | 0000 |
| Video mode (days)        | 0000 |
| On/Off (times ★10)       | 0000 |
| DVD playback (days)      | 0000 |
| VDC playback (days)      | 0000 |
| CDAudio playback (days)  | 0000 |
| DVD power on (times★10   | xxxx |
| Loader closed (times★10) | xxxx |

On/Off (gange  $\star$ 10) viser, hvor mange gange fjernsynet er slukket i stand-by. Tallet opgives i grupper på ti. Hvis tallet overstiger fire cifre, vises de fire mindst vigtige tal (f.eks. vises 12834 som 2834).

De andre tællere i menuen vises i hele dage.

(Billede, geometrijusteringer og Earth field correction beskrives i afsnittet om justeringer).

| Text Re | egister set | tup |     |     |     |     |     |  |
|---------|-------------|-----|-----|-----|-----|-----|-----|--|
| R01     | R02         | R03 | R04 | R05 | R06 | R07 | R08 |  |
| 5       | 11          | 0   | 0   | 0   | 0   | 0   | 0   |  |
| R09     | R10         | Set |     |     |     |     |     |  |
| 0       | 0           | 0   | 0   |     |     |     |     |  |
|         |             |     |     |     |     |     |     |  |

Valg af »Set« gør det muligt at vælge mellem 7 forskellige tegnsæt til tekst-tv.

| 0                  | 1                  | 2           | 3                  | 4           | 5       | 6        |
|--------------------|--------------------|-------------|--------------------|-------------|---------|----------|
| Engelsk            | Polsk              | Engelsk     | Engelsk            | Engelsk     | Engelsk | Engelsk  |
| Tysk               | Tysk               | Tysk        | Russisk            | Tysk        | Arabisk | Hebraisk |
| Svensk             | Svensk             | Svensk      | Estisk             | Svensk      | Fransk  | Arabisk  |
| Italiensk          | Italiensk          | Italiensk   | Tjekkisk/slovakisk | Italiensk   |         |          |
| Fransk             | Fransk             | Fransk      | Tysk               | Fransk      |         |          |
| Portugisisk        | Serbokroatisk      | Portugisisk | Litauisk/lettisk   | Portugisisk |         |          |
| Tjekkisk/slovakisk | Tjekkisk/slovakisk | Tyrkisk     | Ukrainsk           | Tyrkisk     |         |          |
|                    | Rumænsk            |             |                    | Græsk       |         |          |

Gruppeforsinkelsesfejl i visse kabelantennesystemer kan forstyrre modtagelsen af tekst-tv. Det er muligt at forhindre dette ved at tilslutte et filter i serien med CVBS-signalet anvendt på tekst-tv-dekoderen.

Tallene under registernumrene R01 - R10 er programnumre. Hvis alle tallene er 0, er der ikke sluttet filtre til nogen af programnumrene.

Hvis du vil slutte et filter til et programnummer, skal du vælge et register ved at trykke på ◀/». Tryk derefter på det ønskede programnummer, og tryk til sidst på GO.

I ovenstående eksempel er der sluttet et filter til program 5 og 11. Filtret aktiveres ikke, før du skifter til det pågældende program næste gang.

#### Tekstregistre

| Autoformat    | WSS |
|---------------|-----|
| On            | On  |
| Geometry lock | 4:3 |
| On            | No  |

Autoformat On/Off (standard On) Placerer billedet i den optimale position i FORMAT 2.

WSS On/Off (standard On) Bredformatsignal (WSS) Tv-kanaler kan sende et WSS-signal, der sætter fjernsynet i stand til at skifte til det korrekte format. WSS er aktiv, når der vælges TV eller STB.

Geometry lock On/Off (standard On) On, justering af lodrette parametre er kun muligt i format 3, 16:9. Off, justering af lodrette parametre er muligt i alle formater.

Hvis du vil justere geometrien, skal du se under justeringer.

4:3 No/Yes (standard No) Yes, aktiverer format 4:3 i FORMAT 1. Denne funktion er ikke beskrevet i brugervejledningen.

PIN-code setting

FBX status info

Denne menu gør det muligt at aktivere (ON) eller deaktivere (OFF) PIN-koden.

SW ver HW id Noise Steep Demo Debug 148 251 240 126 Off Off

SW ver Softwareversion

HW id Hardwareversion

#### Noise

Viser styrken af kanalvælgerinputtet. Nul angiver det bedste signal, og 240 er et meget dårligt signal (sne).

#### Steep

Et højt tal angiver et meget skarpt signal. Det betyder, at den digitale luminans peaking kun skal udføre små justeringer for at opnå et skarpt billede.

Demo Off/On (standard Off) Demo af, hvordan kompensationen af bevægelser i billedet (bevægelseskompenseret billede) fungerer.

Debug Off/On (standard Off) Røde farvebjælker i siden af billedet angiver Video-mode, og blå angiver Movie mode. Degauss position

ABO, CENT

Degauss position Relative position -24

Afmagnetisering aktiveres 24 trin = ca. 35 grader før Position 1.

Den relative position kan indstilles til mellem 0 og -60 grader. Et trin svarer til ca. 1,5 grader.

Fabriksindstilling; -24 trin = 35 (grader) før position 1 -60 afmagnetisering ved tænding, Position 0 0 afmagnetisering ved Position 1

#### Ret afmagnetisering

Korrekt afmagnetisering reducerer farveurenheder i billedet, der kan opstå som følge af forstyrrelser fra magnetiske felter genereret af f.eks. jordens magnetfelt og eksterne højttalere.

#### Skift afmagnetiseringsposition

Det anbefales ikke at indstille den Relative position til en værdi, som er lavere end fabriksindstillingen, f.eks. må -24 ikke ændres til -25, -26, -27 eller lavere.

Startproceduren for fjernsynet består af

- 1. Tænd for fjernsynet
- 2. Drej standen til afmagnetiseringspositionen
- 3. Afmagnetiser
- 4. Drej standen til position 1
- 5. Gardinerne åbnes

Indstillingen af den Relative position er et kompromis mellem at minimere orstyrrelser fra de magnete.... tarttiden. Modulator system System BG Når EEPROM 6IC6, PCB6 eller PCB14 udskiftes, hvor PCB6 er monteret, skal modulatorsystemet indstilles til det korrekte system-BG eller I. forstyrrelser fra de magnetiske felter i begge tv-positioner og at minimere

#### Modulatorsystem

| Modulator system |  |
|------------------|--|
| System<br>BG     |  |

Earth field correction (anvendes normalt til justering)

| Eai | rth field correction |    |
|-----|----------------------|----|
| 1   | Top skew             | 42 |
| 2   | Bottom skew          | 42 |
| 3   | Compensation         | On |

Linjen Compensation skal altid indstilles til On, men hvis der opstår defekt geometri i billedet, kan den indstilles til Off for at bestemme, om fejlen ligger i kredsløbet for jordens magnetfeltkompensation eller i afbøjningskredsløbene.

Vælg TV-tuner i servicemenuen, tryk på 2

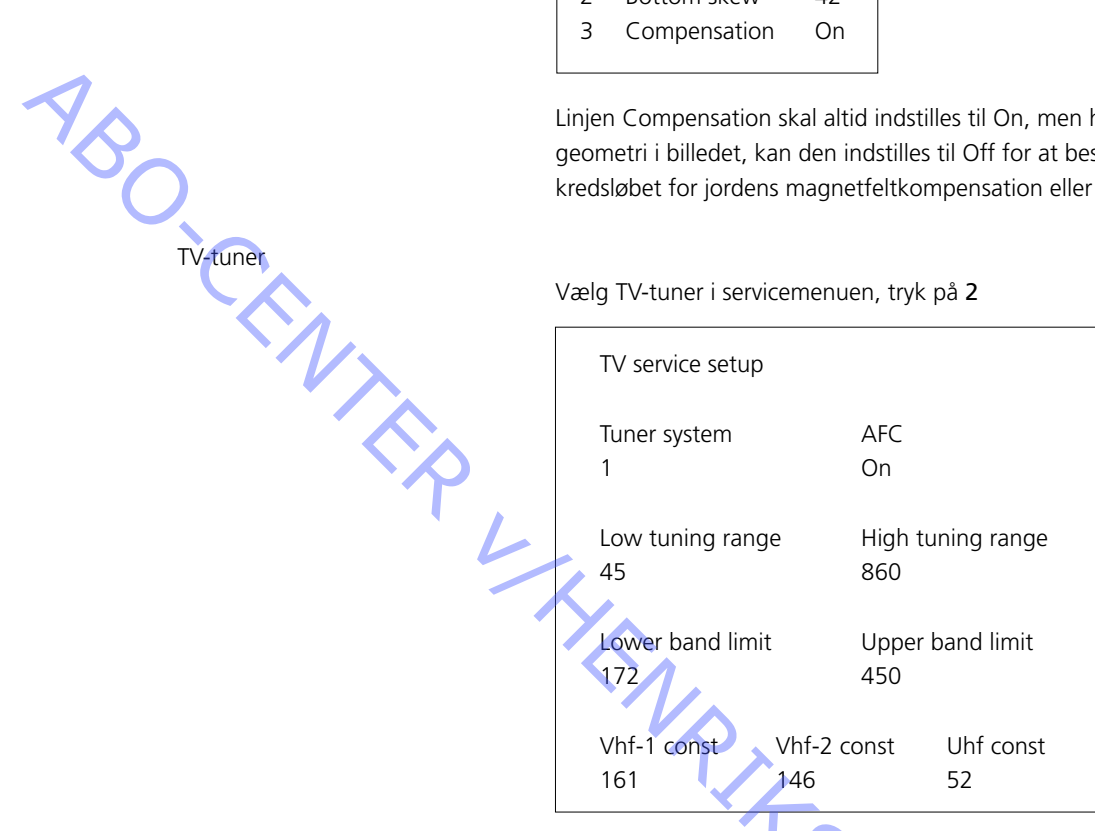

I opsætningsmenuen for TV service skal kun felterne Tuner system og AFC bruges. Resten af felterne er til fabriksbrug, og værdierne i dem må ikke ændres.

Den digitale værdi i feltet står for det CTV-system, som den relevante IF er beregnet til.

Hvis Tuner & IF PCB udskiftes for at tillade modtagelse fra et andet CTV-system, skal den digitale værdi ændres.

De digitale værdier for de forskellige systemer er som følger:

| B/G            | =   | 1      |
|----------------|-----|--------|
| L/L′           | =   | 2      |
| Μ              | =   | 4      |
| D/K            | =   | 8      |
| I              | =   | 16     |
| Digitalyardian | for | systom |

Tuner system:

Digitalværdien for systemkombinationer opnås ved at tilføje de relevante cifre. De digitale værdier for IF-varianterne i BeoVision Avant 32 DVD er som følger:

| B/G         | = | 1  |
|-------------|---|----|
| B/G/L/L'    | = | 3  |
| B/G/D/K     | = | 9  |
| I           | = | 16 |
| B/G/L/L'/I  | = | 19 |
| M/I/D/K     | = | 28 |
| B/G/M/I/D/K | = | 29 |
|             |   |    |

Tryk på GO for at gemme den digitale værdi.

AFC On/Off bruges ved justeringer, men kan også være nyttig i andre situationer. Tryk på ◀/ for at flytte markøren.

Tryk på  $\blacktriangle$  /  $\checkmark$  for at skifte mellem On/Off.

AFC Off kan ikke gemmes. AFC er altid On efter stand-by.

#### DVD-regionsopsætning

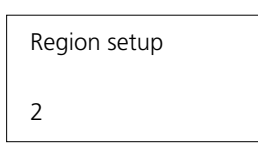

Region setup: (1 - 11)Region setup er skrivebeskyttede oplysninger. Indstillingen lagres i EEPROM, 6IC6. Indstillingen overføres til DVD-hovedchassiset og opdateres i servicemenuen, når fjernsynet tændes efter stand-by.

Hvis EEPROM, 6IC6, udskiftes med en ny, skal DVD-regionsindstillingen angives med ServiceTool eller en forudprogrammeret EEPROM.

Rediger regionsindstillingen

ServiceTool bruges til at ændre regionsopsætningen.

ABO. CENTER Forbindelse mellem primært/sekundært tv-farvesystem og regionskoder:

|            | Region | Region | Region | Region | Region | Region |
|------------|--------|--------|--------|--------|--------|--------|
|            | 1      | 2      | 3      | 4      | 5      | 6      |
| NTSC/PAL   | 1      | 7      | 8      | 9      |        |        |
| PAL/NTSC   |        | 2      | 3      | 4      |        |        |
| NTSC/PAL N |        |        |        | 10     | 5      | 6      |
| PAL M/ PAL |        |        |        | 11     |        |        |
| penr.      |        | ing    |        |        |        |        |

#### Regionsopsætning i forhold til typenr.

| Typenr.: | Regionsopsætning: |
|----------|-------------------|
| 8460     | 2                 |
| 8461     | 3                 |
| 8462     | 3                 |
| 8463     | 2                 |
| 8464     | 2                 |
| 8465     | 4                 |
| 8466     | 5                 |
| 8467     | 2                 |
| 8468     | 6                 |
| 8469     | 6                 |
|          |                   |
|          |                   |
|          |                   |
|          |                   |
|          | `() <sub>^</sub>  |
|          |                   |
|          |                   |
|          |                   |
|          |                   |

#### Busignoreringstilstand

Hvis der opstår en fejl i IIC-bussystemet, der får fjernsynet til at gå i stand-by, hver gang du prøver at tænde det, kan du tænde fjernsynet på en måde, så fejlen ignoreres:

- Fjernsynet skal være i stand-by i mindst 5 sekunder. -
- Kortslut servicestikket, P84 på AV-kontakt PCB14, koordinat 5L, i mindst 0,5 sekunder.
- Fjern jumperen.
- Tryk på TV. Fjernsynet starter nu i busignoreringstilstand, hvis det er muligt.

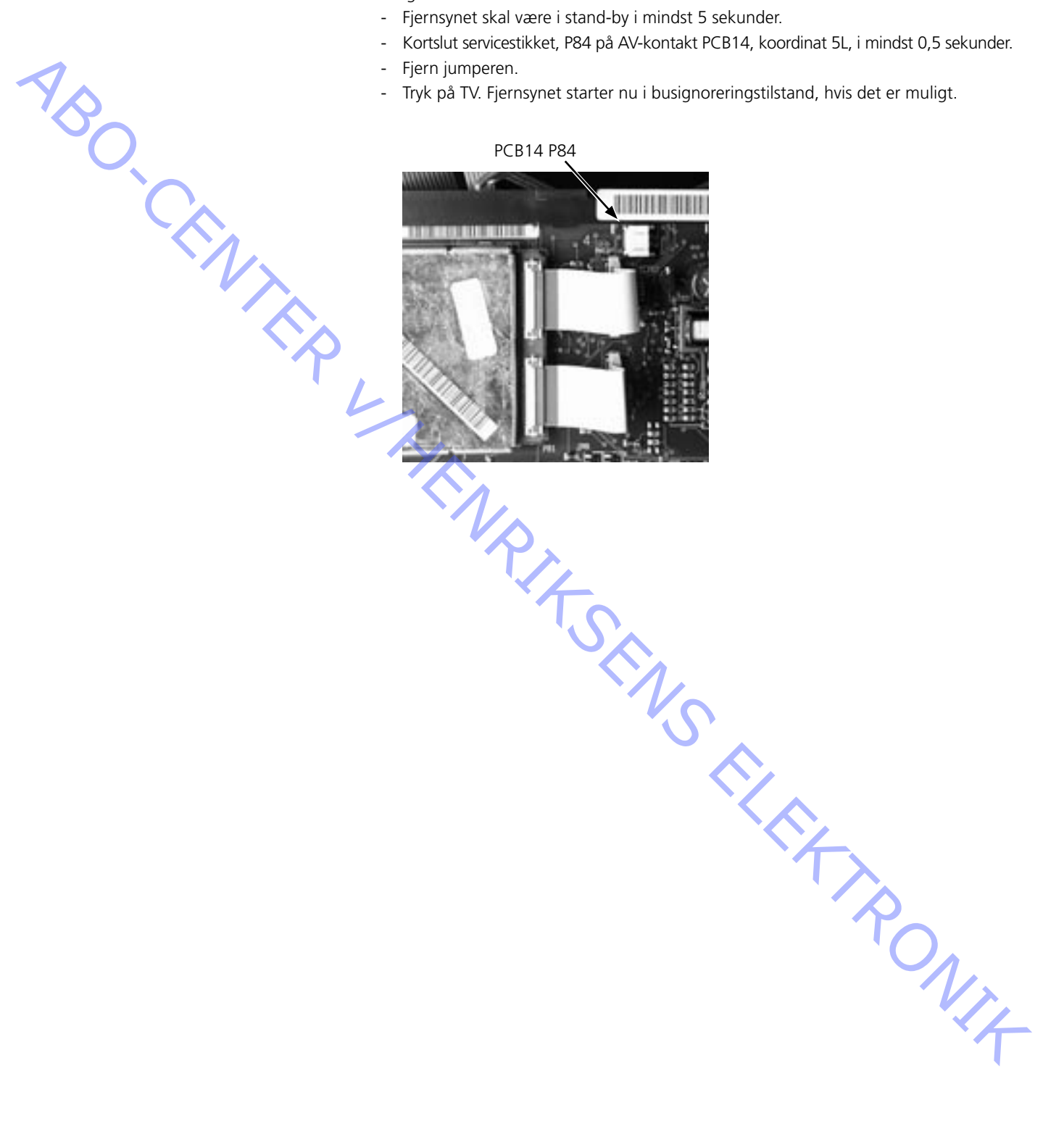

#### ServiceTool

Indhold i ServiceTool ServiceTool indeholder komplette oplysninger vedrørende: - Funktioner, der styres af ServiceTool Detaljerede funktionsinstruktioner -ServiceTool indeholder ikke: - Beskrivelse af adgang og forbindelse til interne stik inden i fjernsynet. SW-opdatering til DVD-chassis Slut ServiceTool til DVD-chassiset 1. Træk netledningerne ud af fjernsynet. 2. Fjern den øverste bagpart. 3. Slut kabelsættet (varenr. 3375397) til DVD-hovedchassis 72P509 på DVDhovedchassiset. Se ≻23. 4. Start »ServiceTool«, vælg »Produkter«, og følg instruktionerne på computerskærmen. ONIT

#### **Test efter reparation**

ABO, CENTER

Monter bagparten/-parterne. Spænd alle skruer

- Monter bagparten/-parterne. Spænd alle skruer. Se 10.1 Afmontering og montering af bagpart for at få yderligere oplysninger.

Hvert enkelt system skal isolationstestes, når det har været skilt ad. Foretag testen, når systemet igen er samlet og klar til at blive sendt tilbage til kunden.

Der må ikke forekomme overslag i løbet af testproceduren!

Gennemfør isolationstesten som følger:

Kortslut netstikkets to ben, og tilslut dem til én af de to klemmer på isolationstesteren. Slut den anden klemme til jord på VHF/UHF-antennestikket.

#### BEMÆRK!

For at undgå at beskadige systemet er det vigtigt, at begge klemmer på isolationstesteren har god kontakt.

Drej langsomt spændingsreguleringsknappen på isolationstesteren op på 2,5 kV. Hold det spændingsniveau i ét sekund, og skru derefter langsomt ned igen.

#### Tilslut alle ledninger igen, og tænd for fjernsynet

Tilslut igen alle ledninger til fjernsynet, som de sad før. Anbring fjernsynet på sin oprindelige plads. Tryk på **TV** for at tænde for BeoVision Avant DVD.

#### Kontroller format 1 (15:9) og format 3 (16:9)

- Kontroller, at både format 1 (15:9) og format 3 (16:9) er korrekte. Juster om nødvendigt. For oplysninger om justering, se *Justering*.

Kontroller billede og lyd

- Kontroller, at billede og lyd fungerer korrekt på alle kilder. Kontroller, at tekst-tv fungerer korrekt.

Kontroller alle kilder

 Kontroller, at alle knapper på nærbetjeningspanelet er OK. Kontroller, at alle kilder, f.eks. STB og DVD, fungerer korrekt. Kontroller, at motordrejestanden fungerer korrekt.

#### Kontrastskærm og frontstof

| Kontrastskærm                |                                                                                                    |
|------------------------------|----------------------------------------------------------------------------------------------------|
|                              | Brug hvide handsker for at undgå at snavse kontrastskærmen til. Illustrationerne findes bagest i guiden. Se 9.2 Illustrationer.                                                                                                    |
| 75                           | Rengør med en mild vinduesrens. Undgå at efterlade striber eller spor på skærm<br>og billedrør og sørg for, at der ikke er fugt mellem kontrastskærm og frontramme.                                                                                                    |
| Afmontering af kontrastskærm |                                                                                                    |
|                              | Fjern skruerne under billedrøret. Se ≻21.                                                                                                    |
|                              | Skub opad med én hånd lige under Bang & Olufsen logoet samtidig med, at den<br>anden hånd bruges til forsigtigt at trække udad foroven.                                                                                                    |
|                              | Fjern forsigtigt kontrastskærmen.                                                                                                    |
| Montering af kontrastskærm   |                                                                                                    |
| -                            | Anbring kontrastskærmen i metalbeslagene i frontrammens nederste hjørner.<br>Se ≻22.                                                                                                    |
| -                            | Tag fat om kanten på skærmen med begge hænder, og skub indad.                                                                                                    |
|                              | Bemærk, at kontrastskærmen skal være let at skubbe på plads. Hvis det ikke<br>er tilfældet, er den muligvis ikke monteret korrekt i metalbeslagene. Hvis man<br>forsøger at tvinge den på plads, kan den splintres.                                                                            |
| -                            | Skub kontrastskærmen på plads øverst og tryk den forsigtigt ned.                                                                                                    |
| -                            | Sæt skruerne i under billedrøret. Se ≻21.                                                                                                    |
| Frontstof                    | Illustrationerne findes bagest i guiden. Se 9.2 Illustrationer.                                                                                                    |
| -                            | Stik en skruetrækker ind i midten lige under frontstoffet (K), og vrik frontstoffet op uden at beskadige strimlen eller frontstoffet. Skub frontstoffet ca. 1 cm mod højre.<br>Træk derefter frontstoffet forsigtigt ud. Se $>$ 21.                                                            |
| -                            | Frontstoffet monteres ved at holde det lige på fjernsynet - en anelse til højre. Sørg<br>for, at clipsene passer i hullerne på fjernsynet.<br>Skub det derefter forsigtigt til venstre for at få det til at sidde korrekt på fjernsynet.<br>Det er let at mærke, hvis det ikke sidder korrekt. |
|                              |                                                                                                    |

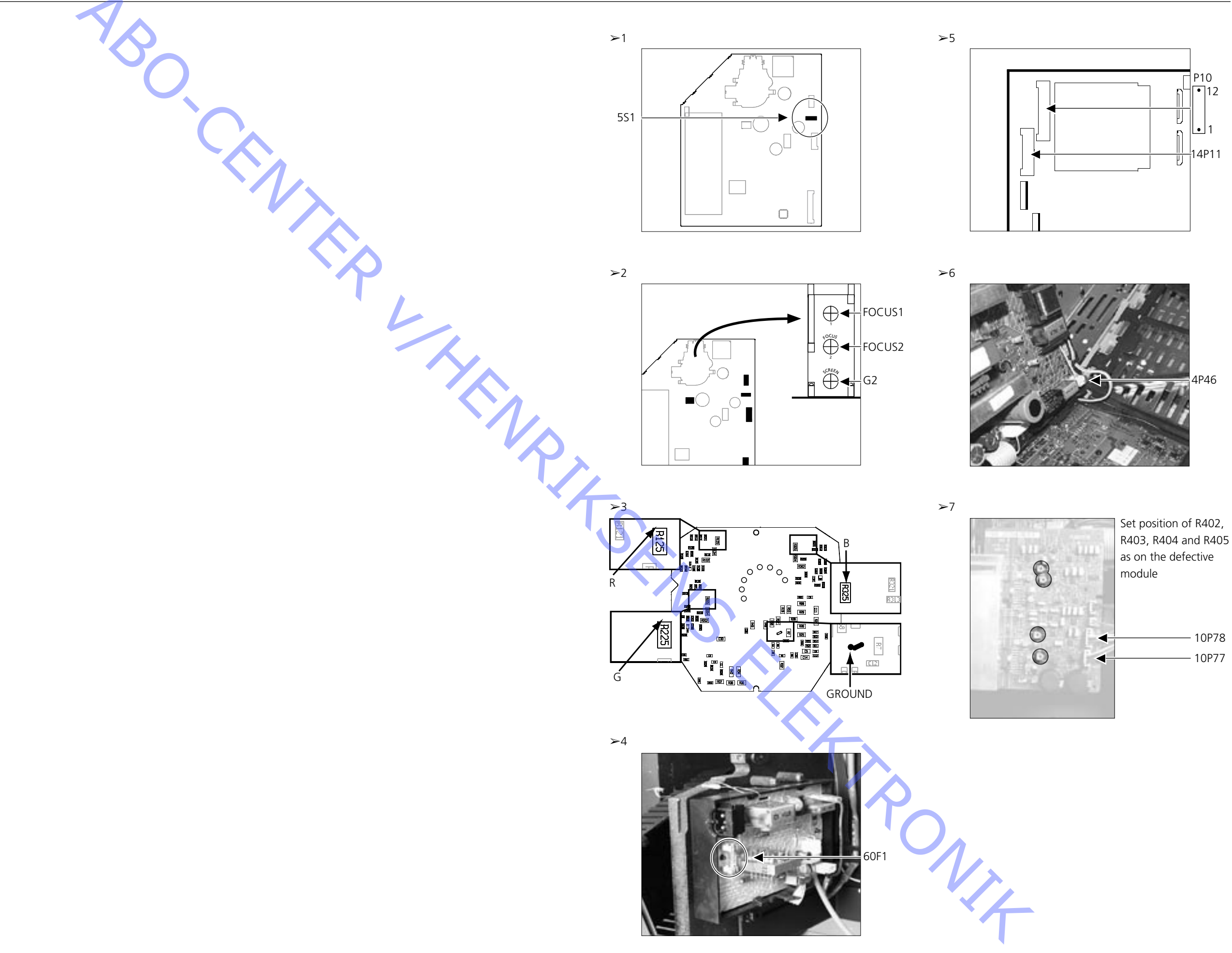

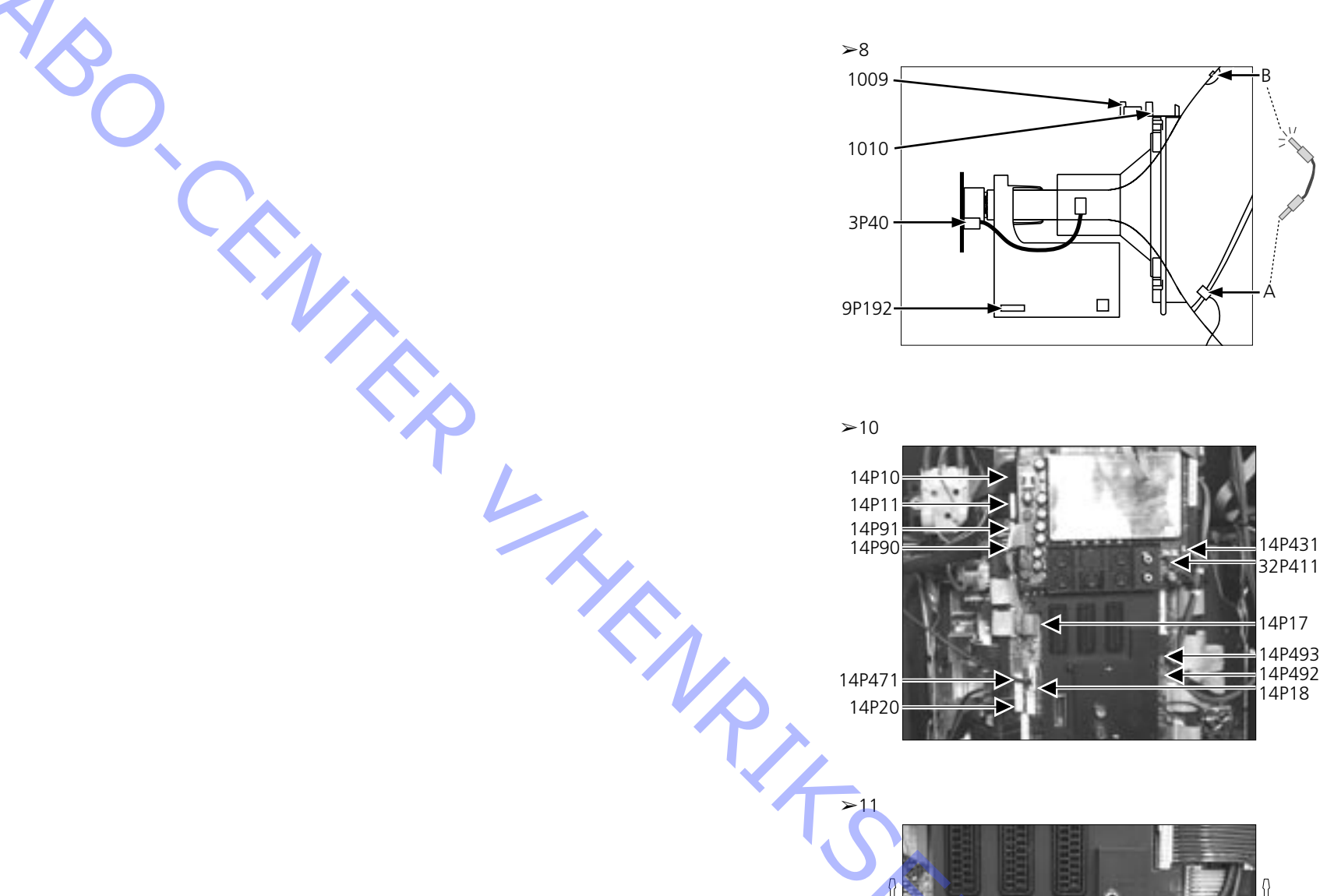

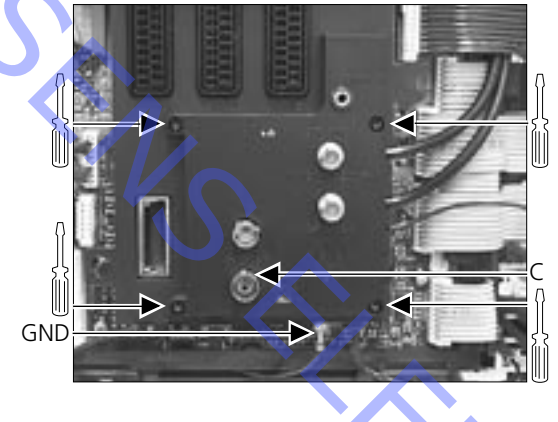

≻13

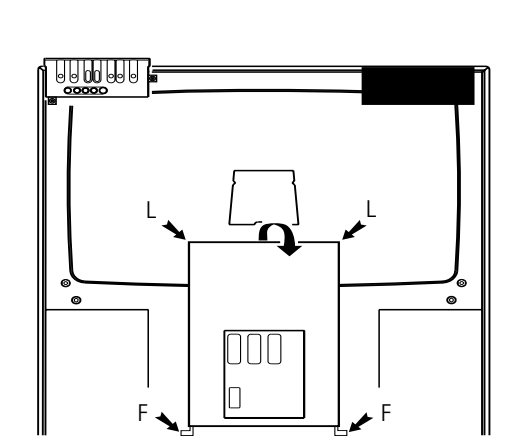

≻14

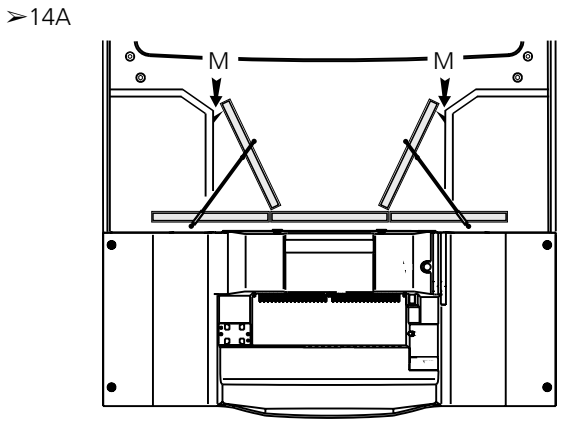

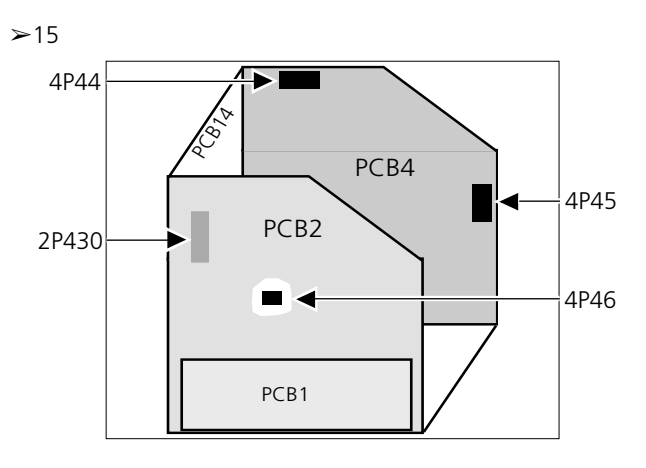

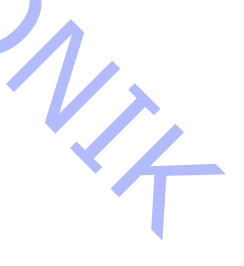

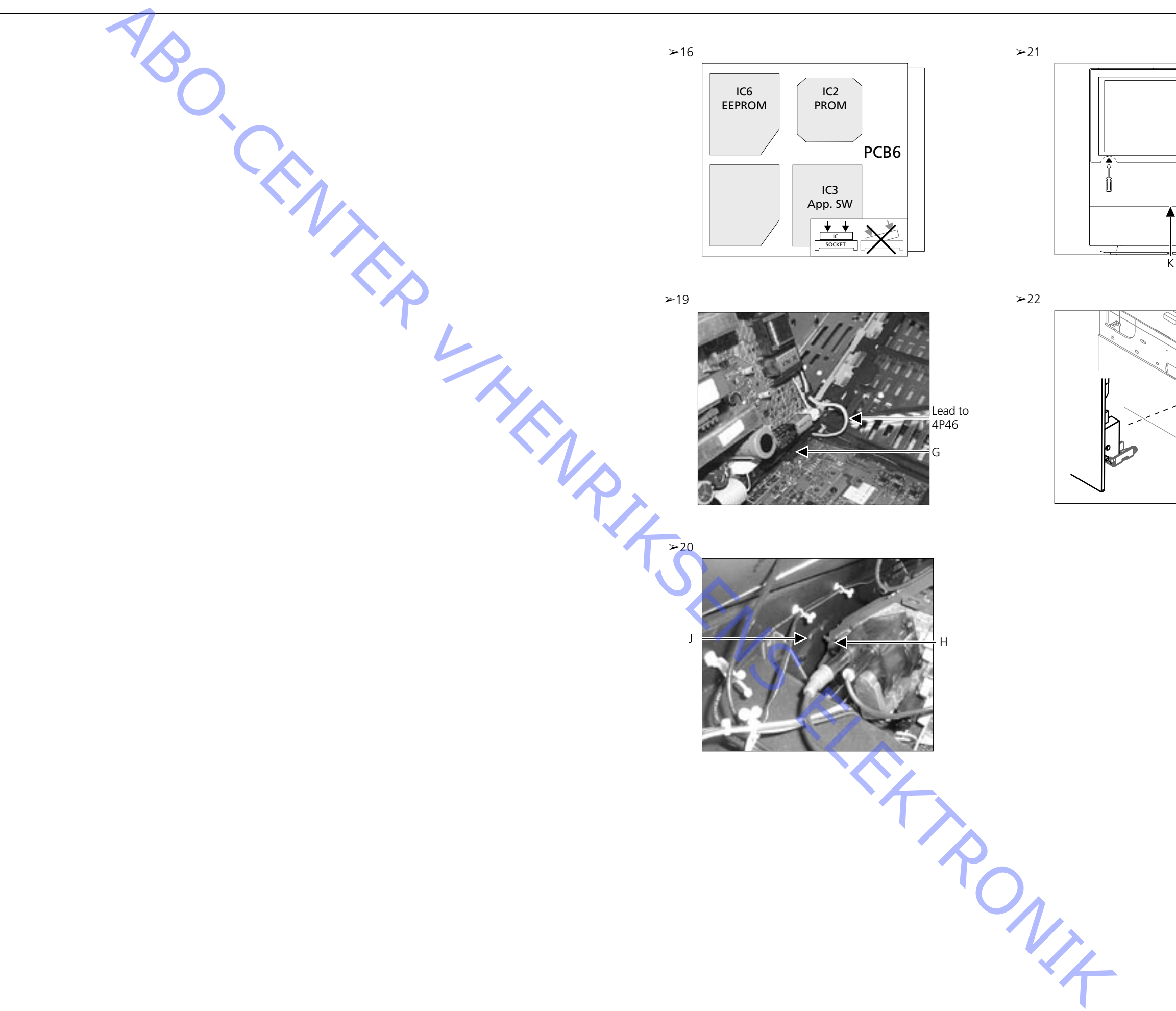

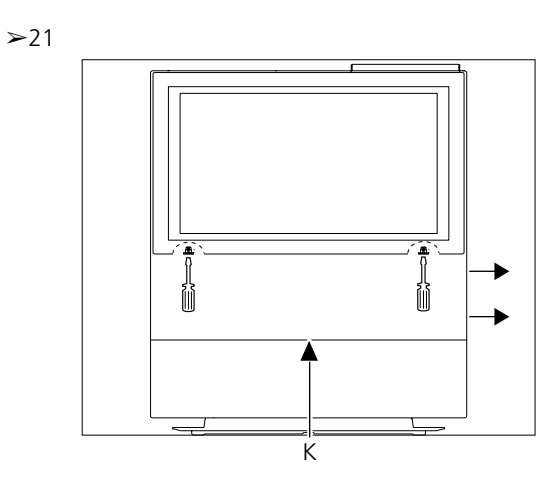

#### ≻22

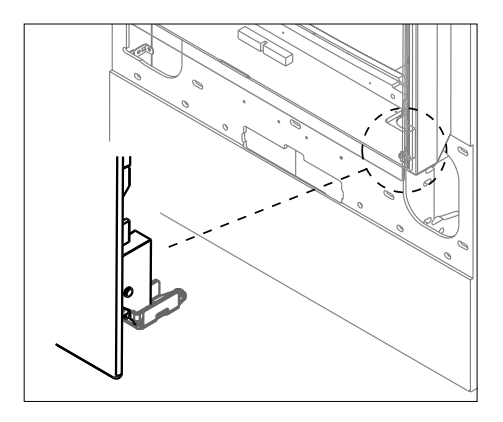

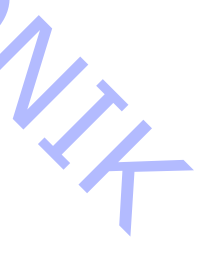

#### BANG & OLUFSEN

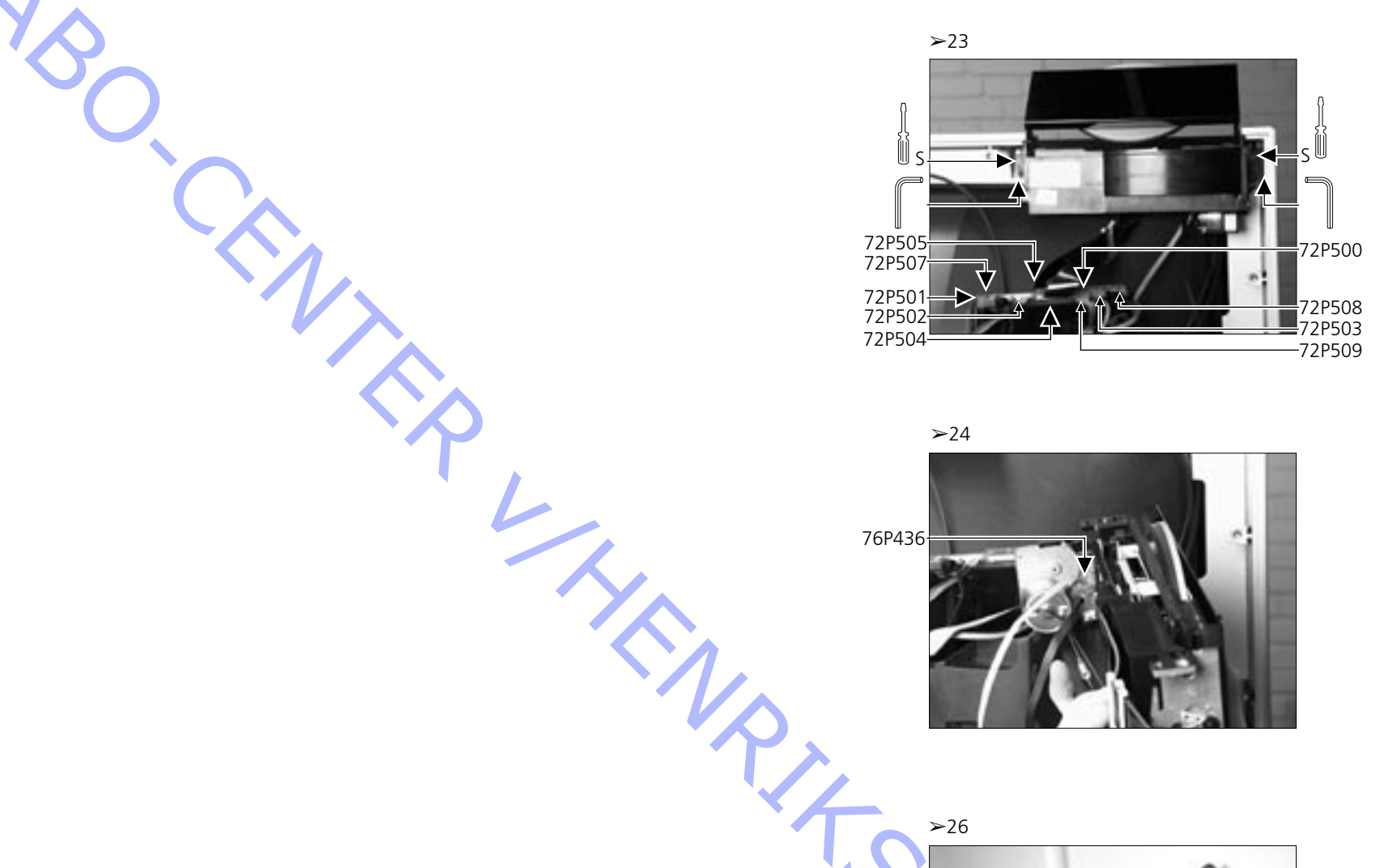

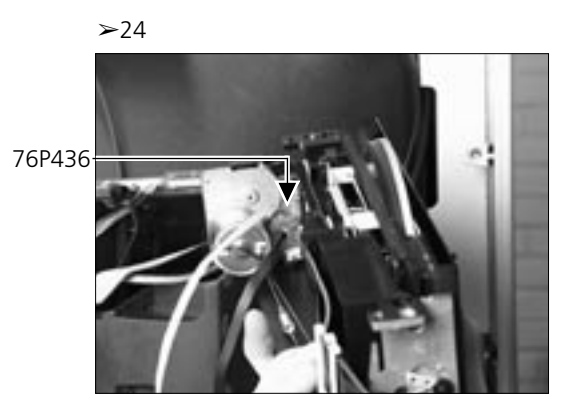

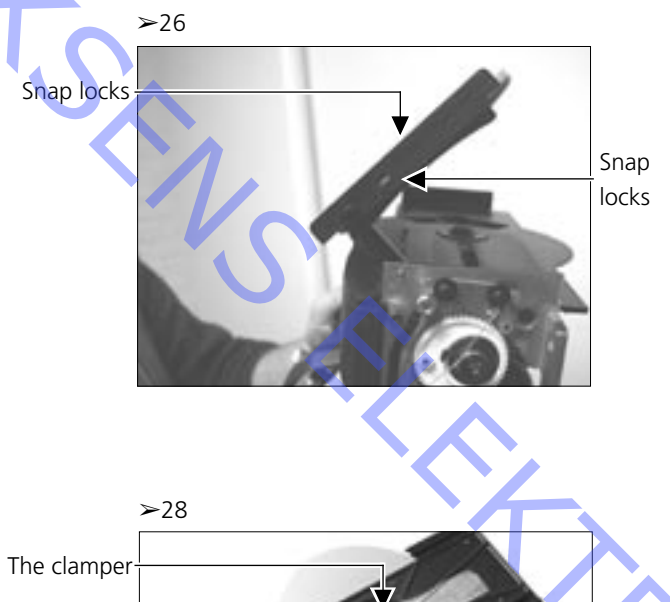

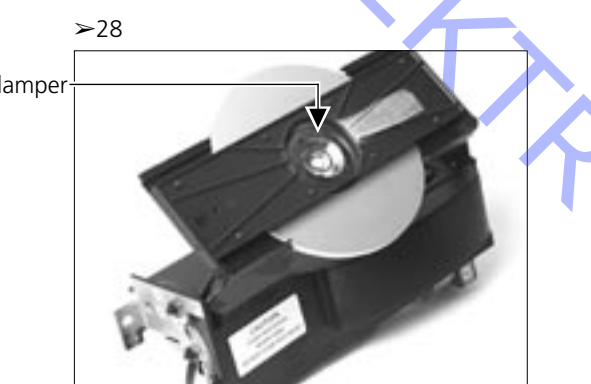

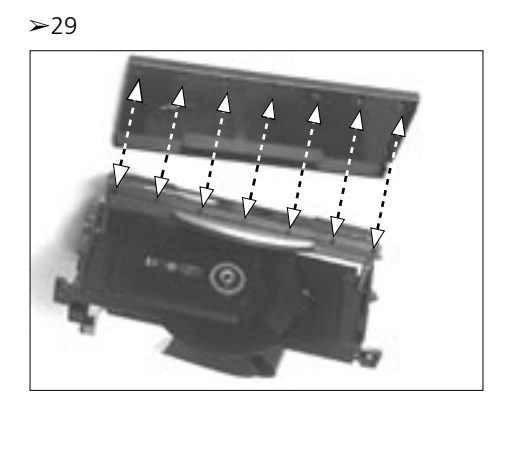

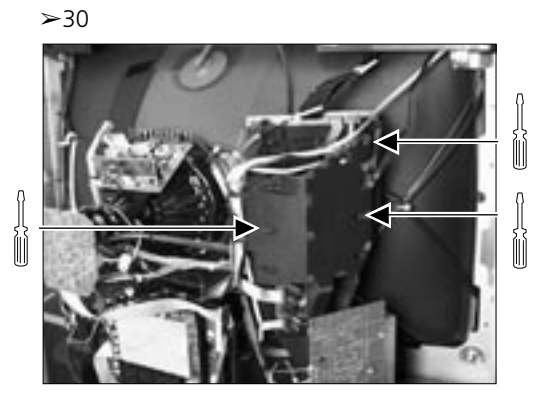

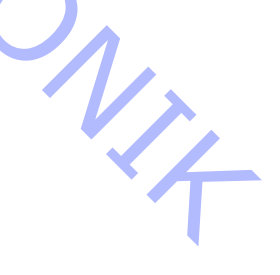

#### BANG & OLUFSEN

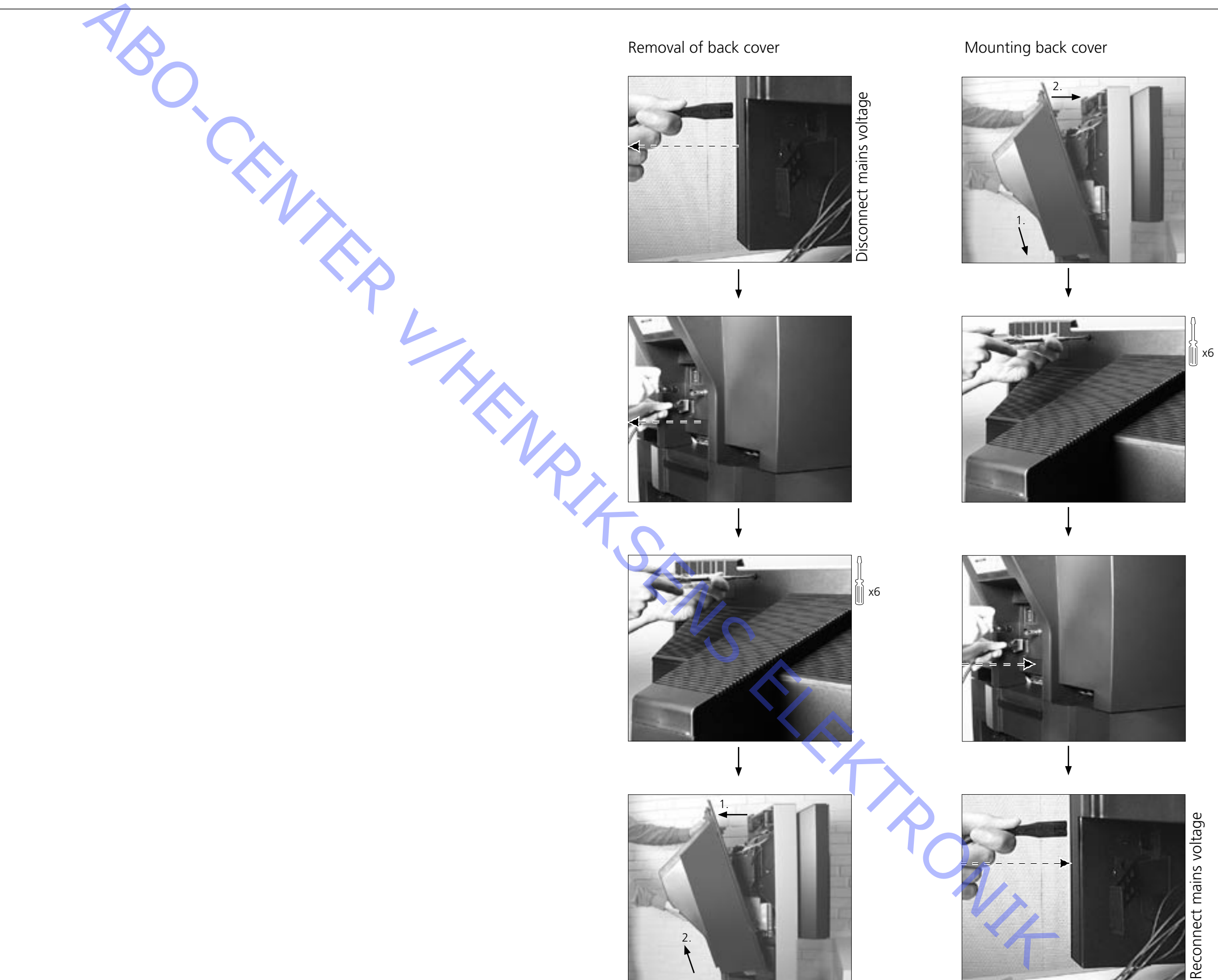

#### BANG & OLUFSEN

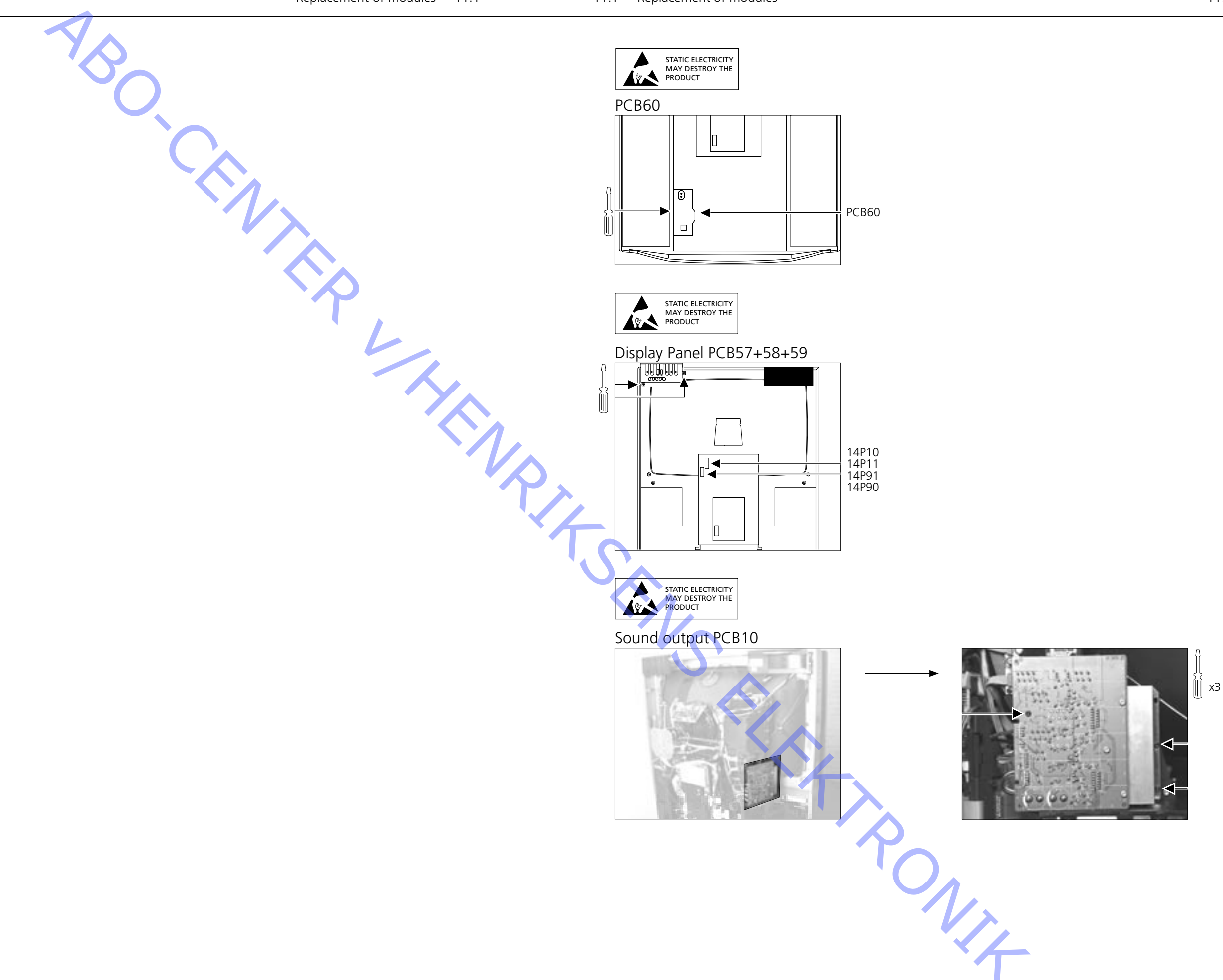

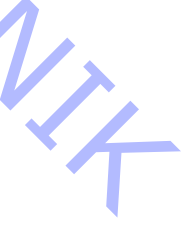

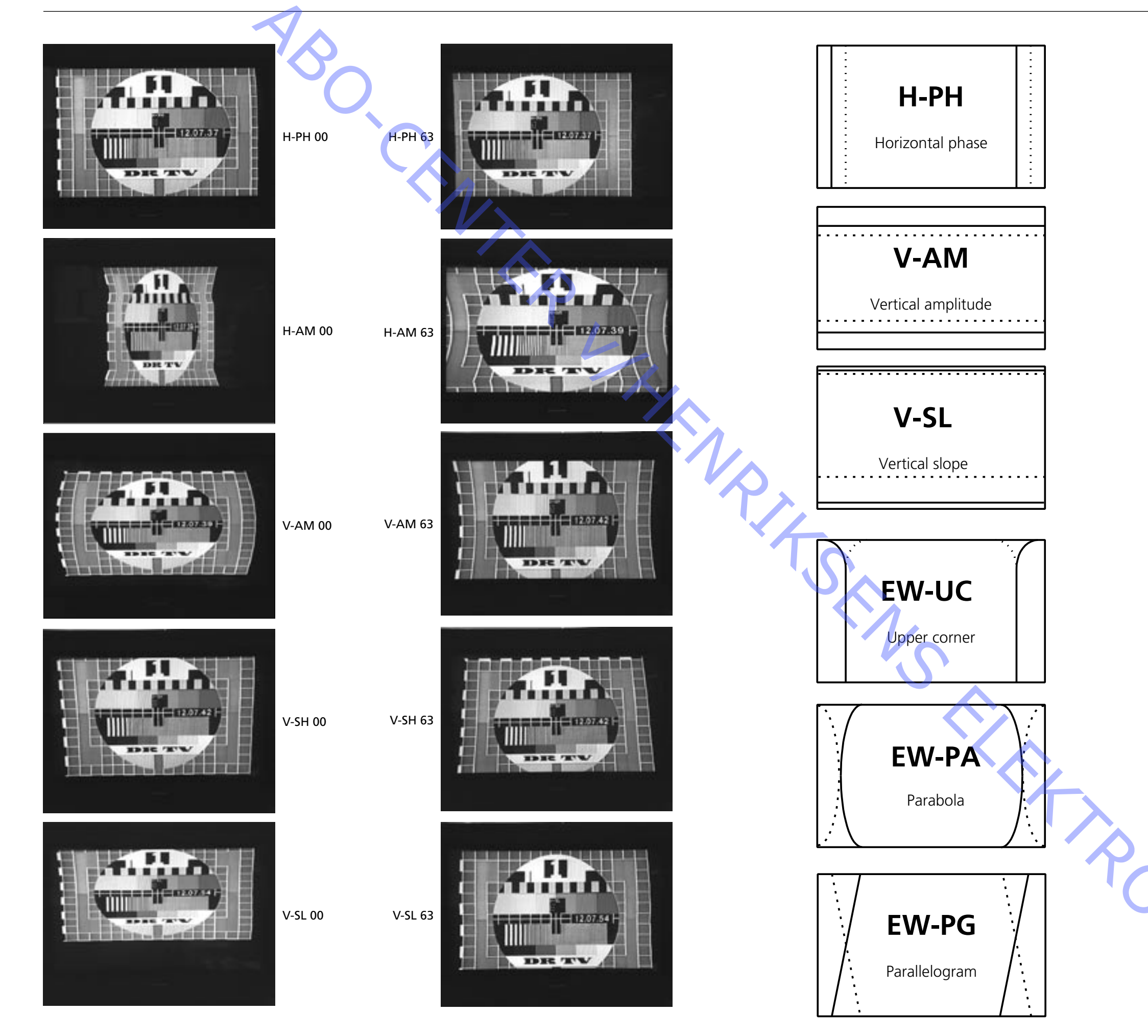

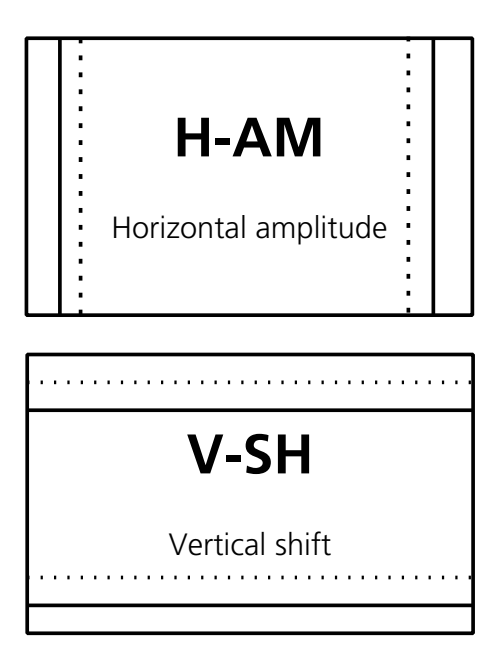

Filled line = maximum setting

Dashed line = minimum setting

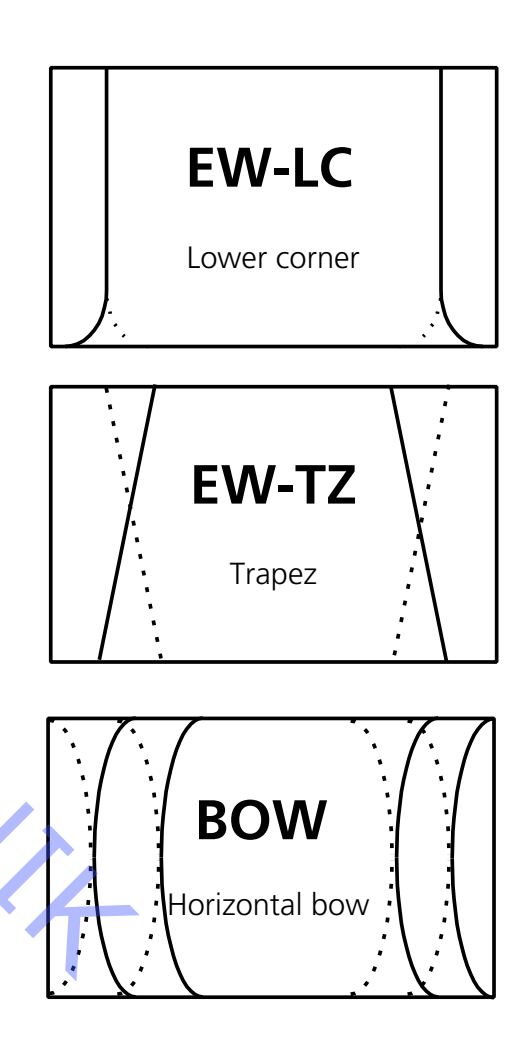

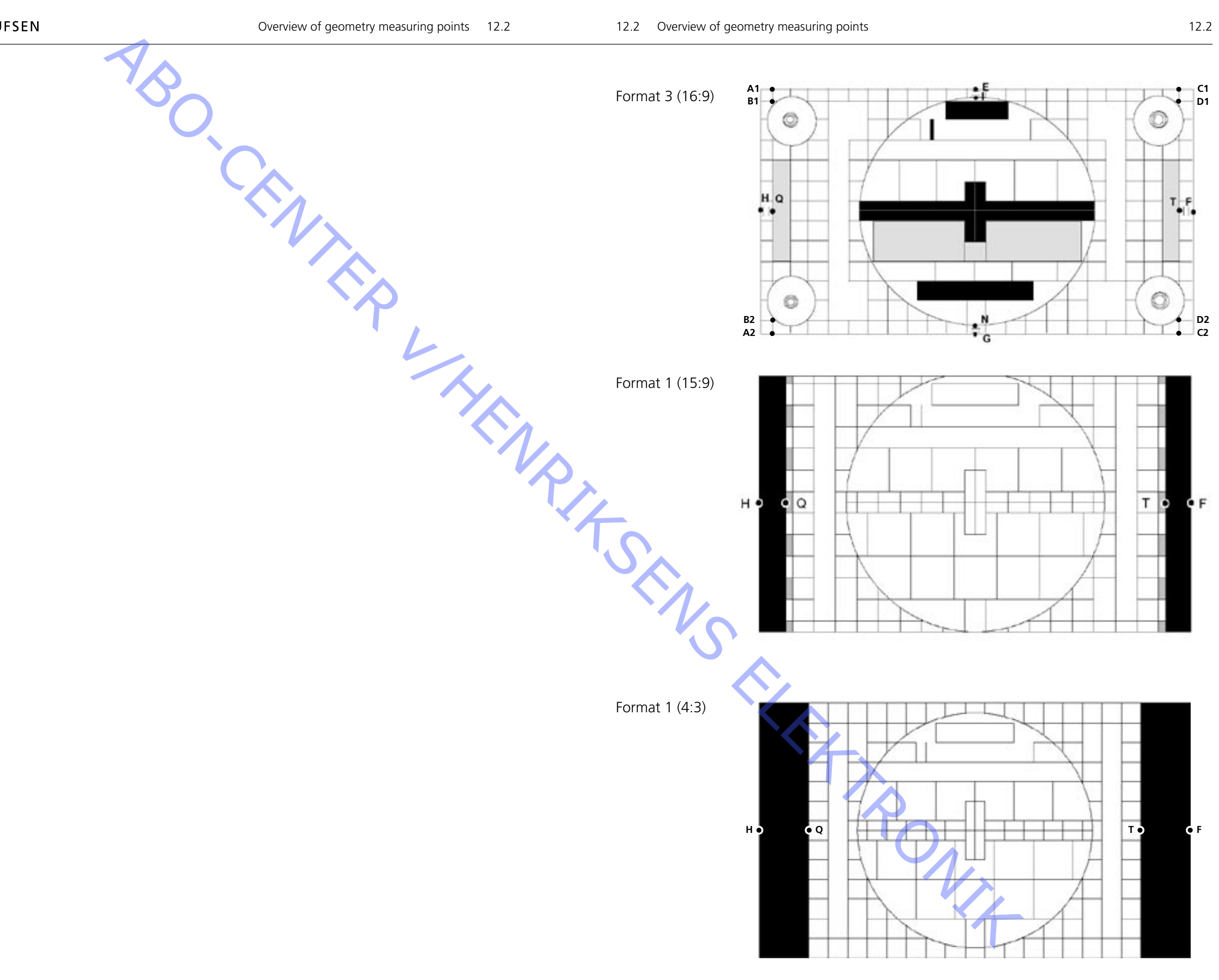

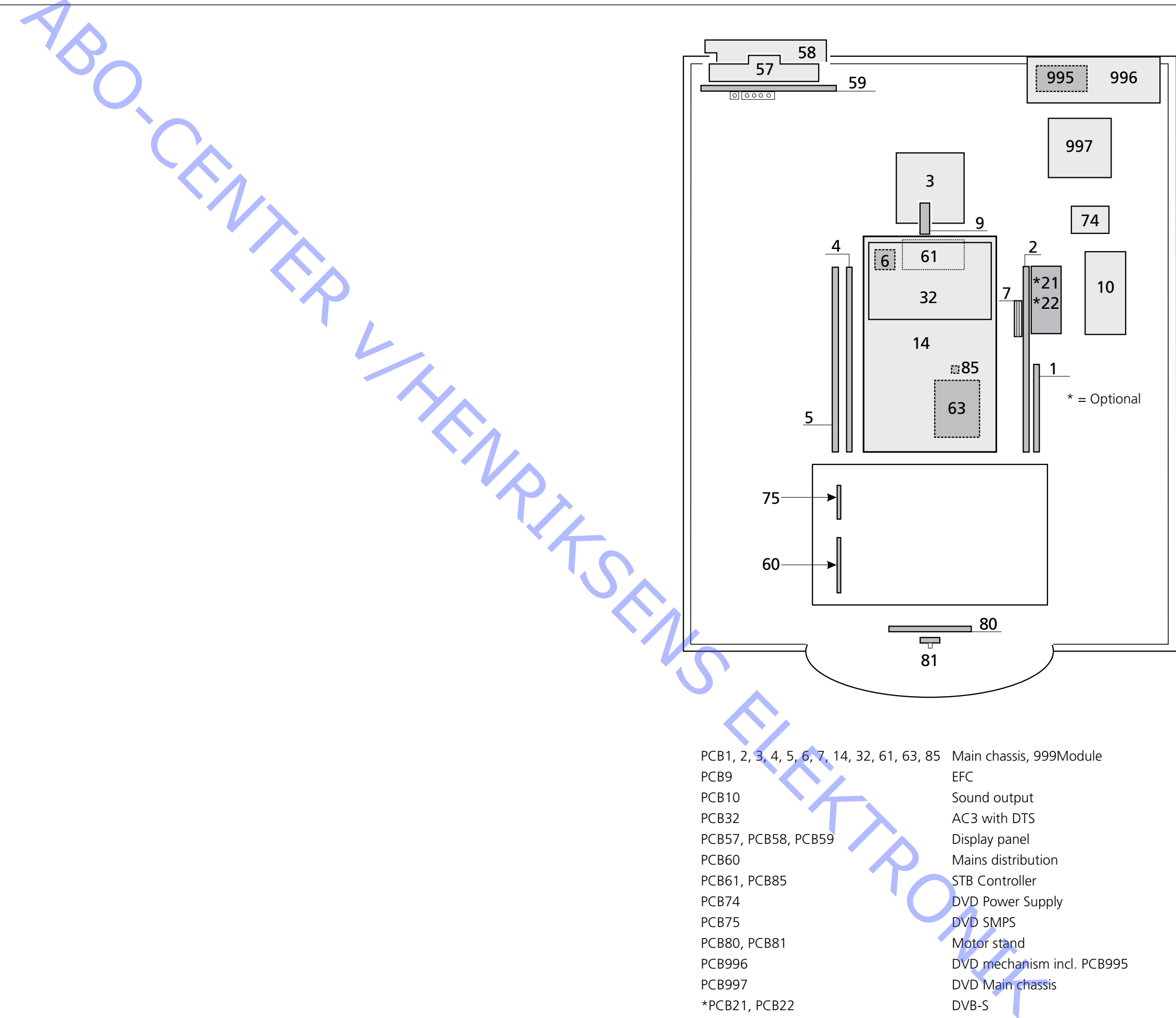